# ΕΓΧΕΙΡΙΔΙΟ ΧΡΗΣΗΣ ΑΑΔΕ

# 1.1. Γενικές παράμετροι

Τρέχουμε τα **Βοηθητικά** (Genutil.exe) από την κεντρική εφαρμογή **applauncher**.

| ACT.Auto                 | oWin               |                                                   |          |  |
|--------------------------|--------------------|---------------------------------------------------|----------|--|
| ✓ Βοηθητικά >            | Bonθητικά >        |                                                   |          |  |
| Βοηθητικά >              | Βοηθητικά          | ΥΝΔΕΣΗ ΜΕ ΑCT                                     | ₩ ВАСКИР |  |
|                          |                    |                                                   |          |  |
|                          |                    |                                                   |          |  |
|                          |                    |                                                   |          |  |
|                          |                    |                                                   |          |  |
|                          |                    |                                                   |          |  |
|                          |                    |                                                   |          |  |
|                          |                    |                                                   |          |  |
| 2υνεργείο >              |                    |                                                   |          |  |
|                          |                    |                                                   |          |  |
| 🧹 Πελάτες - Προμηθευτες  |                    |                                                   |          |  |
| 🎸 Αξιόγραφα              |                    |                                                   |          |  |
| Οικονομική Διαχείριση >  |                    |                                                   |          |  |
| 🎸 Στατιστικά >           |                    |                                                   |          |  |
| 🎸 Воηθητικά >            | Περιγραφ           | ή Βοηθητικά Προγράμματα                           |          |  |
| 🤟 Ηλεκτρονική Μεταφορά > | Εφαρμογι<br>Εκδοση | j W:\act_SQLprograms\genutil\GENUTIL.exe<br>1.0.0 |          |  |

#### 1.1.α Κατηγορίες ΦΠΑ

Μπορούμε να ανοίξουμε μία νέα κατηγορία εφόσον δεν υπάρχει.

#### Αρχεία->Κατηγορίες ΦΠΑ

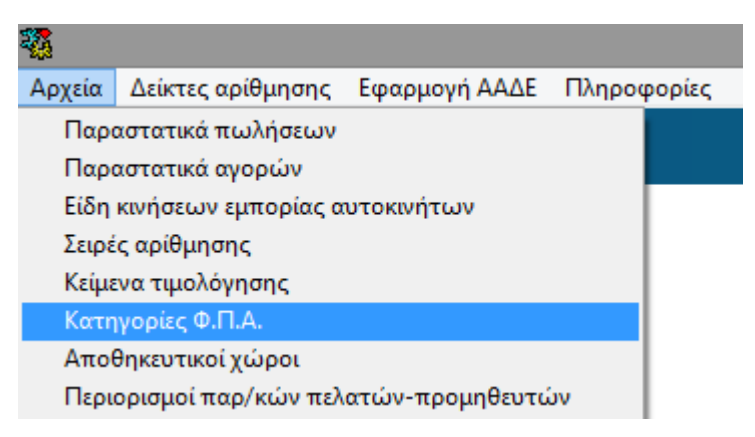

| <b>*</b>                         |                                                        |           |               |             | A            | ACT A.E. Bor |  |  |
|----------------------------------|--------------------------------------------------------|-----------|---------------|-------------|--------------|--------------|--|--|
| Αρχεία Δείκτες                   | αρίθμησης Εφαρμ                                        | ιογή ΑΑΔΕ | Πληροφορίες   |             |              |              |  |  |
| <b>1</b>                         | 🛱 Φόρμα Εισαγωγής - Διαχείρισης Κατηγοριών Φ.Π.Α 📼 📼 🖾 |           |               |             |              |              |  |  |
| Κωδικός 6 Κατηγοριας ΦΠΑ ΚΑΤΗG 6 |                                                        |           |               |             |              |              |  |  |
| - Κατηγορίες Φ.Π                 | .A                                                     |           |               |             |              |              |  |  |
| Κωδικός                          |                                                        | Περιγραφή |               | 1η Κατ. Πελ | 2η Κατ. Πελ. | η Κατ. Πε 📥  |  |  |
| 1 1η                             | Κατηγορία                                              |           |               | .00         | .00          | .00          |  |  |
| 2 2η                             | Κατηγορία                                              |           |               | 10.00       | 6.00         | .00          |  |  |
| 3 3η                             | Κατηγορία                                              |           |               | 24.00       | 17.00        | 24.00        |  |  |
| 4 5η                             | Κατηγορία                                              |           |               | .00         | .00          | .00          |  |  |
| 5 6η                             | Κατηγορία                                              |           |               | .00         | .00          | .00          |  |  |
| ▶6 KA                            | ATHG 6                                                 |           |               | 6.00        | 6.00         | 6.00         |  |  |
|                                  |                                                        |           |               |             |              | -            |  |  |
| Φ.Π.Α 1η                         | ς Κατηγορίας Πελατ                                     | ών 6      | .00           | Φ.[         | 1.Α Αγορών   | 6.00         |  |  |
| Φ.Π.Α 2η                         | ς Κατηγορίας Πελατ                                     | ών 6      | .00           |             |              |              |  |  |
| Φ.Π.Α 3η                         | ς Κατηγορίας Πελατ                                     | ών 6      | i.00          |             |              |              |  |  |
| Καταχώρηση                       | Διαγραφή                                               | Επαναφορ  | ά Νέα Εγγραφή | Κλείσιμο    |              |              |  |  |

Στην παραπάνω φόρμα ανοίξαμε μια νέα κατηγορία ΦΠΑ ΚΑΤΗG 6.

Πατάμε νέα εγγραφή και συμπληρώνουμε με τη σειρά τα κουτάκια:

Κωδικός, Κατηγορία ΦΠΑ, 1<sup>η</sup>, 2<sup>η</sup>, 3<sup>η</sup> κατηγορία Πελατών και ΦΠΑ αγορών.

Πατάμε Καταχώρηση.

#### 1.1.βΧώρες

Με το που τρέχει η εφαρμογή Βοηθητικά ενημερώνονται αυτόματα όλα τα απαραίτητα στοιχεία που αφορούν τις χώρες που υπάρχουν στο σύστημά σας.

Έχει σημασία για την ΑΑΔΕ σε ποια ζώνη ανήκει η κάθε χώρα που έχει ανοιχτεί στο πρόγραμμα. Οι χώρες κατηγοριοποιούνται σε 2 γενικές κατηγορίες

#### Ενδοκοινοτικές και μη ενδοκοινοτικές

Σε περίπτωση που θέλετε να συνδέσετε ένα Πελάτη ή Προμηθευτή με την χώρα προέλευσης του. Το αρχείο χωρών πλέον περιέχει όλες τις χώρες που υπάρχουν παγκοσμίως χαρακτηρισμένες ήδη σε ενδοκοινοτικές και μή και απλά δεν έχετε παρά να επιλέξετε την χώρα από τη νέα λίστα που εμφανίζεται στο πρόγραμμα πελατών Προμηθευτών

Προμηθευτές->καρτέλα Προμηθευτή->Στοιχεία εγγραφής.

Εμφανίζεται η καρτέλα Προμηθευτή.

Πατάμε αλλαγή, κλικ στο κουμπί στο πεδίο Χώρα και εμφανίζονται όλες οι χώρες που έχουν καταχωρηθεί στο σύστημα με τον ΙSOχαρακτηρισμό τους

(συντομογραφία χώρας για έλεγχο του ΑΦΜ). Επιλέγουμε την χώρα και αποθηκεύουμε.

|            |             |        |                       |              | Λίστα προμηθ                  | ευτών       |      |            |    |              |           |                       | 8      |
|------------|-------------|--------|-----------------------|--------------|-------------------------------|-------------|------|------------|----|--------------|-----------|-----------------------|--------|
| Προμηθε    | υτές        | •      |                       |              |                               |             |      | Προμηθευτ  | ές |              |           |                       | – 🗆 🛛  |
|            |             |        | Auguraliau            |              | leure chui                    |             |      |            |    |              |           |                       |        |
| Κωδικός    | Επω         | J 1    | ιαχειρι               | ort upohile  | νωτων                         |             |      |            |    |              |           |                       |        |
| Επιωμιία   |             |        |                       |              |                               |             |      |            |    |              |           |                       |        |
| JEntovopiu |             | Κωδικ  | ńc                    | 1843         |                               |             |      |            |    | Υπόλο        |           | -620.00               |        |
| Κωδικός Πρ | ΜΦΑσ        | -      |                       | CALIDRATIC   |                               |             |      |            |    |              |           | 2105016760 2120267220 |        |
| 1110       | 098118029   | ΕΠωνι  | ица                   | CALIBRATIC   |                               | IT LAD A.L. |      |            |    | τηλεφ        | ωνα       | 2103010700-2130207330 |        |
| 2119       | 094146770   | 2η Επι | ωνυμία                |              |                               |             |      |            |    | Ημ/νία καταχ | ώρησης    | 8/ 2/2018             |        |
| 1516       | 997632180   |        |                       | 1            |                               |             |      |            |    |              |           |                       |        |
| 2046       | 997317155   | Ιενικά | ι στοιχεία            | Λοιπά στοιχε | ία                            |             |      |            |    |              |           |                       |        |
| 287        | 122469479   | 6      | Στοιχεί               | α έδρας      |                               |             |      |            | 2  | Επικοινων    | ria       |                       |        |
| 1843       | 998282683   |        | тк                    |              | 12462                         |             |      |            |    | Τηλέφωνο1    | 210581676 | 0                     |        |
| 1585       | 998866720   |        | 1                     |              |                               |             |      |            |    | Τηλέφωνο2    | 213026733 | 8                     |        |
| 1876       | 800937372   |        | ΔIEU <del>U</del> UV0 | זיז          | KTTTI ISZIN ATSZINIZ TSZIN 40 | ,           |      |            |    | Kumtó        |           |                       |        |
| 389        | 999842977   |        | Πόλη                  |              | XAIAAPIOY                     |             |      |            |    | in with      | 010501074 |                       |        |
| 2088       | 800426584   |        | Χώρα                  |              |                               |             |      |            |    |              | Χώοε      | r                     | _ 🗆 🗙  |
| 1888       | 75642050199 |        |                       |              |                               |             |      |            |    |              | Moope     | <del>د</del>          |        |
| 1173       | 998281281   |        | Στοινεί               | η Ποομηθεμ   | πĥ                            |             | Vilo | ~          |    |              |           |                       |        |
| 1754       | 094188655   |        | 2101/28               | a ripopiloco | 00000000                      |             | Xwp  |            |    |              |           |                       |        |
| 369        | 800624472   |        | АФМ                   |              | 998282683                     |             |      |            |    |              |           |                       |        |
| 158        | 094130795   |        | <u>Δ0Υ</u>            |              | ΦΑΕ ΑΘΗΝΩΝ                    |             |      | Χώρα       |    |              | Έλεγχ     | ος ΑΦΜ                | ^      |
| 40         | 095622622   |        | Επάγγελ               | μα           | ΕΡΓΑΣΤΗΡΙΑ ΒΑΘΜΟΝΟΜ           | ΗΣΗΣ        |      | Αυστραλία  |    |              | AU        |                       |        |
| 2001       | 094493766   |        | Κατογοο               | ía           |                               |             | •    | Αυστρία    |    |              | AT        |                       |        |
| 1543       | 136888568   |        | Nutriyop              | iu .         |                               | _           |      | Αφγανιστάν |    |              | AF        |                       |        |
| 31         | 094383196   |        | Ιδιότητα              |              | ΕΣΩΤΕΡΙΚΟΥ                    | ~           |      | Βανομάτου  |    |              | vu        |                       |        |
| 2186       | 800740803   |        | Είναι κα              | τασκευαστής  | Συντελεστής χρ                | όνου παράδ  |      | Portugué   |    |              |           |                       | -      |
| 1639       | 999125374   | Σvá    |                       | eutó         |                               |             |      | Ballinavo  |    |              | VA        |                       |        |
| 1523       | 997718958   | 2.00   | aro ripoprio          | coul         |                               |             |      | Βενγιο     |    |              | BE        |                       | _      |
| 751        | 073717870   | AL     | PHA BAN               | K GR81 0140  | 2880 800 200 200 282          | 20          |      | Βενεζουέλα |    |              | VE        |                       |        |
| 381        | 094138965   |        |                       |              | 0 1700 0000 074               |             |      | Βερμούδες  |    |              | BM        |                       |        |
| 1540       | 800680758   |        |                       |              |                               |             |      | Βιετνάμ    |    |              | VN        |                       |        |
| Χρέωση     | 1240.00     | Σχό    | λια 2                 |              |                               |             |      | Βολιβία    |    |              | BO        |                       | ¥      |
|            |             |        |                       |              |                               |             |      | Επιλογή    |    |              | Εισαγωγή  |                       | Εξοδος |

**ΤΙΡ** : Για πελάτες Ελλάδας δεν χρειάζεται να αντιστοιχίσουμε χώρα γιατί το κενό θεωρείται Ελλάδα.

#### 1.1.γ ΑΦΜ Εξωτερικού

Έχει σημασία να περάσετε σωστά στο σύστημα το ΑΦΜ χώρας εξωτερικού**. Στο** Wikipedia υπάρχει ο σωστός τρόπος καταχώρησης ΑΦΜ (VAT) για κάθε χώρα.

Πχ για την Αυστρία το ΑΦΜ αποτελείται από το πρόθεμα ΑΤU ακολουθούμενο από 8 νούμερα

| Γενικό | α στοιχεία Λοιπά στ | τοιχεία                 |     |
|--------|---------------------|-------------------------|-----|
| 1      | Στοιχεία έδρας      |                         | 2   |
|        | тк                  | A-5230                  |     |
|        | Διεύθυνση           | STAILHOFNESTR 3 AUSTRIA |     |
|        | Πόλη                | MATTIGHOFEN             |     |
|        | Χώρα                | Αυστρία                 |     |
|        |                     |                         |     |
| 2      | Στοιχεία Προμη      | θευτή                   |     |
|        | АФМ                 | ATU21646501             |     |
|        | ΔΟΥ                 | ΠΡΟΜ.ΕΞΩΤ               | 0v. |

#### 1.1.δΠαράμετροι – Στοιχεία επιχείρησης

| ΑΔΕ                            |                      |                      |                |            |  |
|--------------------------------|----------------------|----------------------|----------------|------------|--|
| Παραστατικά εσόδων Παραστατικά | εξόδων Συσχετίσεις   | παραστατικών αγορών  | Πρότυπα Αρχεία | Παράμετροι |  |
| Ένεργοποίηση λεπουργιών ΑΑ     | AE YES               |                      | ]              |            |  |
| ΑΦΜ εταιρίας                   | 094431870            |                      |                |            |  |
| Επωνυμία εταιρίας              | ACT                  |                      |                |            |  |
| Ταχυδρομικός κωδικός εταιρίας  | 15125                |                      |                |            |  |
| Πόλη εταιρίας                  | Αθήνα                |                      |                |            |  |
| Χώρα εταιρίας (GR)             | GR                   |                      |                |            |  |
| Link ΑΑΔΕ (nχ. https://mydata  | -dev.azure-api.net/) | https://mydata-dev.a | azure-api.net/ |            |  |
| User_id ΑΑΔΕ εταιρίας          |                      | actUser1             |                |            |  |
| Subscription-Key ΑΑΔΕ εταιρία  | ς                    | 4b3f018e4340413d     | 9e8a173b742ee0 | lc         |  |
| Refresh Evημέρωση π            | αραμέτρων            |                      |                |            |  |
|                                |                      |                      |                |            |  |
|                                |                      |                      |                |            |  |

Στην εφαρμογή ΑΑΔΕ υπάρχει συγκεκριμένο tabστο οποίο εισάγουμε τιμές για τις αναγκαίες παραμέτρους που χρειάζονται για την αποστολή – λήψη στοιχείων προς – από ΑΑΔΕ.

(User\_idAAΔΕεταιρίας και Subscription – keyAAΔΕ εταιρίας είναι 2 κωδικοί που τους παρέχει η AAΔΕ όταν η συγκεκριμένη εταιρεία κάνει εγγραφή στην ηλεκτρονική πλατφόρμα της AAΔE).

Επίσης στο ίδιο tabuπάρχει η ενημέρωση πρότυπων αρχείων ΑΑΔΕ.

#### 1.1.εΠρότυπα αρχεία ΑΑΔΕ

Ενημέρωση πρότυπων αρχείων ΑΑΔΕ

Με την προηγούμενη επιλογή γεμίζουν τα πρότυπα αρχεία ΑΑΔΕ και πλέον μπορούμε να τα δούμε στο tab Πρότυπα αρχεία.

| mare        | κά επόδων Πα                                                                                                    | οσστατικά εξόδων Σμανετίσεις παραστατικών ανορών Πρότυπα Αρχεία Παράμετοοι                                                                                                    |            |                                                                                                    |   |
|-------------|----------------------------------------------------------------------------------------------------|----------------------------------------------------------------------------------------------------|------------|----------------------------------------------------------------------------------------------------|---|
| - '         |                                                                                                    |                                                                                                    |            |                                                                                                    |   |
| Προτ        | τυπα Αρχεια ΑΑ                                                                                                    |                                                                                                    |            |                                                                                                    |   |
|             | Κωδικός<br>αρχείου                                                                                                    | Περιγραφή αρχείου                                                                                                    |            |                                                                                                    |   |
| •           | 8.1                                                                                                    | Είδη παραστατικών                                                                                                    |            |                                                                                                    |   |
|             | 8.10                                                                                                    | Κωδικός Κατηγορίας Χαρακτηρισμού Εξόδων                                                                                                    |            |                                                                                                    |   |
|             | 8.11                                                                                                    | Κωδικός Τύπου Χαρακτηρισμού Εξόδων                                                                                                    |            |                                                                                                    |   |
|             | 8.12                                                                                                    | Τρόποι Πληρωμής                                                                                                    |            |                                                                                                    |   |
|             | 8.13                                                                                                    | Είδος Ποσότητας                                                                                                    |            |                                                                                                    |   |
|             | 8.14                                                                                                    | Σκοπός Διακίνησης                                                                                                    |            |                                                                                                    |   |
|             | 8.15                                                                                                    | Επισήμανση 🔻                                                                                                    |            |                                                                                                    |   |
| •           |                                                                                                    | 4 III                                                                                                    |            |                                                                                                    |   |
| Δεδα        | ομένα Πρότυπα                                                                                                    | ν Αρχείων ΑΑΔΕ                                                                                                    |            |                                                                                                    | _ |
| Δεδα        | ομένα Πρότυπα<br>Κωδικός                                                                                                    | ν Αρχείων ΑΑΔΕ<br>Περιγραφή                                                                                                    | Συντ./Ποσό | Τιμή                                                                                                    |   |
| Δεδα        | ομένα Πρότυπα<br>Κωδικός<br>1.1                                                                                                    | ν Αρχείων ΑΑΔΕ<br>Περιγραφή<br>Τιμολόγιο Πώλησης                                                                                                    | Συντ./Ποσό | Тіµ́л<br>0.00000                                                                                                    |   |
| Δεδα        | ομένα Πρότυπα<br>Κωδικός<br>1.1<br>1.2                                                                                                    | ν Αρχείων ΑΑΔΕ<br>Περιγραφή<br>Τιμολόγιο Πώλησης<br>Τιμολόγιο Πώλησης / Ενδοκοινοτικές Παραδόσεις                                                                                                    | Συντ./Ποσό | Τιμή<br>0,00000<br>0,00000                                                                                                    |   |
| Δεδα        | ομένα Πρότυπα<br>Κωδικός<br>1.1<br>1.2<br>1.3                                                                                                    | ν Αρχείων ΑΑΔΕ<br>Περιγραφή<br>Τιμολόγιο Πώλησης<br>Τιμολόγιο Πώλησης / Ενδοκοινοτικές Παραδόσεις<br>Τιμολόγιο Πώλησης / Παραδόσεις Τρίτων Χωρών                                                                                                    | Συντ./Ποσό | Тилі́<br>0,00000<br>0,00000<br>0,00000                                                                                                    |   |
| <u>Δεδα</u> | <ul> <li>Κωδικός</li> <li>1.1</li> <li>1.2</li> <li>1.3</li> <li>1.4</li> </ul>                                                                                                    | ν Αρχείων ΑΑΔΕ<br>Περιγραφή<br>Τιμολόγιο Πώλησης<br>Τιμολόγιο Πώλησης / Ενδοκοινοτικές Παραδόσεις<br>Τιμολόγιο Πώλησης / Παραδόσεις Τρίτων Χωρών<br>Τιμολόγιο Πώλησης / Παραδόσεις Τρίτων ζωρών                                                                                                    | Συντ./Ποσό | Тци́л<br>0.00000<br>0.00000<br>0.00000<br>0.00000                                                                                                    |   |
| <u>Δεδα</u> | <ul> <li>Κωδικός</li> <li>1.1</li> <li>1.2</li> <li>1.3</li> <li>1.4</li> <li>1.5</li> </ul>                                                                                                    | <ul> <li>Ν Αρχείων ΑΑΔΕ</li> <li>Περιγραφή</li> <li>Τιμολόγιο Πώλησης</li> <li>Τιμολόγιο Πώλησης / Ενδοκοινοτικές Παραδόσεις</li> <li>Τιμολόγιο Πώλησης / Παραδόσεις Τρίτων Χωρών</li> <li>Τιμολόγιο Πώλησης / Παραδόσεις Τρίτων Χωρών</li> <li>Τιμολόγιο Πώλησης / Πώληση για Λογαριασμό Τρίτων</li> <li>Τιμολόγιο Πώλησης / Εκκαθάριση Πωλήσεων Τρίτων - Αμοιβή από Πωλήσ</li> </ul>                                                                                                    | Συντ./Ποσό | Тил́р<br>0.00000<br>0.00000<br>0.00000<br>0.00000<br>0.00000                                                                                                    |   |
| <u>Δεδα</u> | <ul> <li>Κωδικός</li> <li>1.1</li> <li>1.2</li> <li>1.3</li> <li>1.4</li> <li>1.5</li> <li>1.6</li> </ul>                                                                                                    | <ul> <li>Ν Αρχείων ΑΑΔΕ</li> <li>Περιγραφή</li> <li>Τιμολόγιο Πώλησης</li> <li>Τιμολόγιο Πώλησης / Ενδοκοινοτικές Παραδόσεις</li> <li>Τιμολόγιο Πώλησης / Παραδόσεις Τρίτων Χωρών</li> <li>Τιμολόγιο Πώλησης / Παραδόσεις Τρίτων Χωρών</li> <li>Τιμολόγιο Πώλησης / Πάληση για Λογαριασμό Τρίτων</li> <li>Τιμολόγιο Πώλησης / Εκκαθάριση Πωλήσεων Τρίτων - Αμοιβή από Πωλήσ</li> <li>Τιμολόγιο Πώλησης / Συμπληρωματικό Παραστατικό</li> </ul>                                                                                                    | Συντ./Ποσό | Τιμή           0.00000           0.00000           0.00000           0.00000           0.00000           0.00000           0.00000           0.00000           0.00000                                                                                                    |   |
| Δεδα        | Κωδικός           1.1           1.2           1.3           1.4           1.5           1.6           11.1                                                                                                    | <ul> <li>Ν Αρχείων ΑΑΔΕ</li> <li>Περιγραφή</li> <li>Τιμολόγιο Πώλησης</li> <li>Τιμολόγιο Πώλησης / Ενδοκοινοτικές Παραδόσεις</li> <li>Τιμολόγιο Πώλησης / Γαραδόσεις Τρίτων Χωρών</li> <li>Τιμολόγιο Πώλησης / Παραδόσεις Τρίτων Χωρών</li> <li>Τιμολόγιο Πώλησης / Πάληση για Λογαριασμό Τρίτων</li> <li>Τιμολόγιο Πώλησης / Εκκαθάριση Πωλήσεων Τρίτων - Αμοιβή από Πωλήσ</li> <li>Τιμολόγιο Πώλησης / Συμπληρωματικό Παραστατικό</li> <li>ΑΛΠ</li> </ul>                                                                                                    | Συντ./Ποσό | Τιμή           0.00000           0.00000           0.00000           0.00000           0.00000           0.00000           0.00000           0.00000           0.00000           0.00000                                                                                                    |   |
| Δεδα        | Κωδικός           1.1           1.2           1.3           1.4           1.5           1.6           11.1           11.2                                                                                                    | <ul> <li>Ν Αρχείων ΑΑΔΕ</li> <li>Περιγραφή</li> <li>Τιμολόγιο Πώλησης</li> <li>Τιμολόγιο Πώλησης / Ενδοκοινοτικές Παραδόσεις</li> <li>Τιμολόγιο Πώλησης / Γαραδόσεις Τρίτων Χωρών</li> <li>Τιμολόγιο Πώλησης / Παραδόσεις Τρίτων Χωρών</li> <li>Τιμολόγιο Πώλησης / Παραδόσεις Τρίτων Χωρών</li> <li>Τιμολόγιο Πώλησης / Γιώληση για Λογαριασμό Τρίτων</li> <li>Τιμολόγιο Πώλησης / Εκκαθάριση Πωλήσεων Τρίτων - Αμοιβή από Πωλήσ</li> <li>Τιμολόγιο Πώλησης / Συμπληρωματικό Παραστατικό</li> <li>ΑΛΠ</li> <li>ΑΠΥ</li> </ul>                                                                                                    | Συντ./Ποσό | Τιμή           0.00000           0.00000           0.00000           0.00000           0.00000           0.00000           0.00000           0.00000           0.00000           0.00000           0.00000           0.00000                                                                                                    |   |
| Δεδο        | Κωδικός           1.1           1.2           1.3           1.4           1.5           1.6           11.1           11.2           11.3                                                                                                    | <ul> <li>Ν Αρχείων ΑΑΔΕ</li> <li>Περιγραφή</li> <li>Τιμολόγιο Πώλησης</li> <li>Τιμολόγιο Πώλησης / Ενδοκοινοτικές Παραδόσεις</li> <li>Τιμολόγιο Πώλησης / Γαραδόσεις Τρίτων Χωρών</li> <li>Τιμολόγιο Πώλησης / Παραδόσεις Τρίτων Χωρών</li> <li>Τιμολόγιο Πώλησης / Παραδόσεις Τρίτων Χωρών</li> <li>Τιμολόγιο Πώλησης / Γιώληση για Λογαριασμό Τρίτων</li> <li>Τιμολόγιο Πώλησης / Εκκαθάριση Πωλήσεων Τρίτων - Αμοιβή από Πωλήσ</li> <li>Τιμολόγιο Πώλησης / Συμπληρωματικό Παραστατικό</li> <li>ΑΛΠ</li> <li>ΑΠΥ</li> <li>Απλοποιημένο Τιμολόγιο</li> </ul>                                                                            | Συντ./Ποσό | Τιμή           0.00000           0.00000           0.00000           0.00000           0.00000           0.00000           0.00000           0.00000           0.00000           0.00000           0.00000           0.00000           0.00000           0.00000                                                                                           |   |
| <u>Δεδα</u> | Κωδικός           1.1           1.2           1.3           1.4           1.5           1.6           11.1           11.2           11.3           11.4                                                                                                    | <ul> <li>Ν Αρχείων ΑΑΔΕ</li> <li>Περιγραφή</li> <li>Τιμολόγιο Πώλησης</li> <li>Τιμολόγιο Πώλησης / Ενδοκοινοτικές Παραδόσεις</li> <li>Τιμολόγιο Πώλησης / Παραδόσεις Τρίτων Χωρών</li> <li>Τιμολόγιο Πώλησης / Παραδόσεις Τρίτων Χωρών</li> <li>Τιμολόγιο Πώλησης / Παραδόσεις Τρίτων Χωρών</li> <li>Τιμολόγιο Πώλησης / Γιωληση για Λογαριασμό Τρίτων</li> <li>Τιμολόγιο Πώλησης / Εκκαθάριση Πωλήσεων Τρίτων - Αμοιβή από Πωλήσ</li> <li>Τιμολόγιο Πώλησης / Συμπληρωματικό Παραστατικό</li> <li>ΑΛΠ</li> <li>ΑΠΥ</li> <li>Απλοποιημένο Τιμολόγιο</li> <li>Πιστωτικό Στοιχ. Λιανικής</li> </ul>                                         | Συντ./Ποσό | Τιμή           0.00000           0.00000           0.00000           0.00000           0.00000           0.00000           0.00000           0.00000           0.00000           0.00000           0.00000           0.00000           0.00000           0.00000           0.00000           0.00000                                                       |   |
|             | Κωδικός           1.1           1.2           1.3           1.4           1.5           1.6           11.1           11.2           11.3           1.4                                                                                                    | <ul> <li>Ν Αρχείων ΑΑΔΕ</li> <li>Περιγραφή</li> <li>Τιμολόγιο Πώλησης</li> <li>Τιμολόγιο Πώλησης / Ενδοκοινοτικές Παραδόσεις</li> <li>Τιμολόγιο Πώλησης / Γαραδόσεις Τρίτων Χωρών</li> <li>Τιμολόγιο Πώλησης / Παραδόσεις Τρίτων Χωρών</li> <li>Τιμολόγιο Πώλησης / Παραδόσεις Τρίτων Χωρών</li> <li>Τιμολόγιο Πώλησης / Γαραδόσεις Τρίτων Χωρών</li> <li>Τιμολόγιο Πώλησης / Γαραδόσεις Τρίτων Χωρών</li> <li>Τιμολόγιο Πώλησης / Γιμολόγιο Πώλησης νια Λογαριασμό Τρίτων</li> <li>ΑλΓΙ</li> <li>ΑΠΥ</li> <li>Απλοποιημένο Τιμολόγιο</li> <li>Πιστωτικό Στοιχ. Λιανικής</li> <li>Απόδειξη Λιανικής Πώλησης για Λογ/σμό Τρίτων</li> </ul> | Συντ./Ποσό | Τιμή           0.00000           0.00000           0.00000           0.00000           0.00000           0.00000           0.00000           0.00000           0.00000           0.00000           0.00000           0.00000           0.00000           0.00000           0.00000           0.00000           0.00000           0.00000                   |   |
| Δεδα        | Κωδικός           1.1           1.2           1.3           1.4           1.5           1.6           11.1           11.2           11.3           1.4           1.5           1.6           11.1           11.2           11.3           11.4           11.2           11.3           11.4           11.2 | <ul> <li>Ν Αρχείων ΑΑΔΕ</li> <li>Περιγραφή</li> <li>Τιμολόγιο Πώλησης</li> <li>Τιμολόγιο Πώλησης / Ενδοκοινοτικές Παραδόσεις</li> <li>Τιμολόγιο Πώλησης / Παραδόσεις Τρίτων Χωρών</li> <li>Τιμολόγιο Πώλησης / Παραδόσεις Τρίτων Χωρών</li> <li>Τιμολόγιο Πώλησης / Παραδόσεις Τρίτων Χωρών</li> <li>Τιμολόγιο Πώλησης / Γιμολόγιο Πώληση για Λογαριασμό Τρίτων</li> <li>ΑΛΠ</li> <li>ΑΠΥ</li> <li>Απλοποιημένο Τιμολόγιο</li> <li>Πιστωτικό Στοιχ. Λιανικής Πώλησης για Λογ/σμό Τρίτων</li> </ul>                                                                                                    | Συντ./Ποσό | Τιμή           0.00000           0.00000           0.00000           0.00000           0.00000           0.00000           0.00000           0.00000           0.00000           0.00000           0.00000           0.00000           0.00000           0.00000           0.00000           0.00000           0.00000           0.00000           0.00000 |   |

Τα πρότυπα αρχεία περιλαμβάνουν όλες τις κατηγορίες με τους αντίστοιχους κωδικούς ΑΑΔΕ. (Είδη παραστατικών, κατηγορίες εσόδων – εξόδων, κατηγορίες ΦΠΑ κλπ...)

# 1.2 DEFAULΤτιμές

Στην αποστολή στοιχείων προς ΑΑΔΕ χρησιμοποιούνται οι εξής προεπιλεγμένες τιμές :

- i) Μονάδα μέτρησης : Τεμάχιο
- ii) Τρόπος πληρωμής : Μετρητά Επί πιστώσει
- iii) Αριθμός εγκατάστασης :0
- iv) Νόμισμα :EURO

Επίσης υπάρχουν οι παραδοχές :

Παρακράτηση φόρου υποστηρίζεται μόνο στα παραστατικά εξόδων.

Κρατήσεις υποστηρίζονται μόνο στα παραστατικά εσόδων.

Τα παραστατικά εξόδων πρέπει να καταχωρούνται στο εμπορικό και όχι απευθείας στη Λογιστική.

# 2.ΕΣΟΔΑ

## 2.1Παράμετροι - Λειτουργίες

#### 2.1.α ΤΥΠΟΙ ΠΑΡΑΣΤΑΤΙΚΩΝ

Πρόγραμμα Βοηθητικά->Αρχεία->Παραστατικά Πωλήσεων.

Έχουν ήδη ενημερωθεί στο πρόγραμμα οι τύποι παραστατικών (**Κωδικός ΑΑΔΕ**) για τα περισσότερα των παραστατικών που αφορούν έσοδα.

|                 | ad openhalouted      | where he had a state of the state of the sta |                 |                                |   |
|-----------------|----------------------|----------------------------------------------------------------------------------------------------|-----------------|--------------------------------|---|
|                 |                      | Αρχείο παραστατικών                                                                                                    | ν πώλησης       |                                | Σ |
| Αναζήτι         | ηση                  |                                                                                                    |                 |                                |   |
|                 |                      |                                                                                                    |                 |                                |   |
| <b>(ωδικό</b> ς | ▼ 2                  | 20                                                                                                    | ίλτρο           |                                |   |
| Κωδικός         | Δείκτης<br>διάκρισης | Περιγραφή                                                                                                    | Κωδικός<br>ΑΑΔΕ | Σχόλια                         | ł |
| 20              |                      | ΤΙΜΟΛΟΓΙΟ ΠΩΛΗΣΗΣ                                                                                                    | 1.1             | ΜΕΤΡΗΤΟΙΣ                      | 7 |
| 20              | 1                    | ΤΙΜΟΛΟΓΙΟ ΠΩΛΗΣΗΣ                                                                                                    | 1.6             | ΣΥΜΠΛΗΡΩΜΑΤΙΚΟ ΜΕΤΡΗΤΟΙΣ       | - |
| 20              | A                    | ΤΙΜΟΛΟΓΙΟ ΠΩΛΗΣΗΣ                                                                                                    | 1.1             | ΧΟΝΔΡΙΚΗΣ ΜΕΤΡΗΤΟΙΣ (ΠΛΑΙΣΙΟΥ) |   |
| 20              | В                    | ΤΙΜΟΛΟΓΙΟ ΠΩΛΗΣΗΣ                                                                                                    | 1.6             | ΣΥΜΠΛΗΡΩΜΑΤΙΚΟ ΜΕΤΡΗΤΟΙΣ       |   |
| 20              | С                    | ΤΙΜΟΛΟΓΙΟ ΠΩΛΗΣΗΣ                                                                                                    | 1.1             | ΧΟΝΔΡΙΚΗΣ ΜΕΤΡΗΤΟΙΣ            |   |
| 21              |                      | ΤΙΜΟΛΟΓΙΟ ΠΩΛΗΣΗΣ - ΔΕΛΤΙΟ ΑΠΟΣΤΟΛΗΣ                                                                                                    | 1.1             | ΧΟΝΔΡ.ΜΕΤΡΗΤΟΙΣ                |   |
| 21              | A                    | ΤΙΜΟΛΟΓΙΟ ΠΩΛΗΣΗΣ - ΔΕΛΤΙΟ ΑΠΟΣΤΟΛΗΣ                                                                                                    | 1.1             | ΧΟΝΔΡΙΚΗΣ ΜΕΤΡΗΤΟΙΣ (ΠΛΑΙΣΙΟΥ) |   |
| 21              | С                    | ΤΙΜΟΛΟΓΙΟ ΠΩΛΗΣΗΣ - ΔΕΛΤΙΟ ΑΠΟΣΤΟΛΗΣ                                                                                                    | 1.1             | ΧΟΝΔΡΙΚΗΣ ΜΕΤΡΗΤΟΙΣ            |   |
| 22              |                      | ΤΙΜΟΛΟΓΙΟ ΠΩΛΗΣΗΣ                                                                                                    | 1.1             | ΕΠΙ ΠΙΣΤΩΣΕΙ                   |   |
| 22              | 1                    | ΤΙΜΟΛΟΓΙΟ ΠΩΛΗΣΗΣ                                                                                                    | 1.6             | ΣΥΜΠΛΗΡΩΜΑΤΙΚΟ ΕΠΙ ΠΙΣΤΩΣΕΙ    |   |
| 22              | A                    | ΤΙΜΟΛΟΓΙΟ ΠΩΛΗΣΗΣ                                                                                                    | 1.1             | ΧΟΝΔΡΙΚΗΣ ΕΠΙ ΠΙΣΤΩΣΕΙ (ΠΛΑΙΣ) | ٦ |
| 22              | В                    | ΤΙΜΟΛΟΓΙΟ ΠΩΛΗΣΗΣ                                                                                                    | 1.6             | ΣΥΜΠΛΗΡΩΜΑΤΙΚΟ ΕΠΙ ΠΙΣΤΩΣΕΙ    |   |
| 22              | С                    | ΤΙΜΟΛΟΓΙΟ ΠΩΛΗΣΗΣ                                                                                                    | 1.1             | ΧΟΝΔΡΙΚΗΣ ΕΠΙ ΠΙΣΤΩΣΕΙ         |   |
| 23              |                      | ΤΙΜΟΛΟΓΙΟ ΠΩΛΗΣΗΣ - ΔΕΛΤΙΟ ΑΠΟΣΤΟΛΗΣ                                                                                                    | 1.1             | ΧΟΝΔΡ.ΕΠΙ ΠΙΣΤΩΣΕΙ             |   |
| 23              | #                    | ΤΙΜΟΛΟΓΙΟ ΠΩΛΗΣΗΣ - ΔΕΛΤΙΟ ΑΠΟΣΤΟΛΗΣ                                                                                                    | 1.1             | ΧΟΝΔΡ.ΕΠΙ ΠΙΣΤΩΣΕΙ (ΧΩΡΙΣ ΕΝ.Σ |   |
| 23              | A                    | ΤΙΜΟΛΟΓΙΟ ΠΩΛΗΣΗΣ - ΔΕΛΤΙΟ ΑΠΟΣΤΟΛΗΣ                                                                                                    | 1.1             | ΧΟΝΔΡΙΚΗΣ ΕΠΙ ΠΙΣΤΩΣΕΙ (ΠΛΑΙΣ) |   |
| 23              | С                    | ΤΙΜΟΛΟΓΙΟ ΠΩΛΗΣΗΣ - ΔΕΛΤΙΟ ΑΠΟΣΤΟΛΗΣ                                                                                                    | 1.1             | ΧΟΝΔΡΙΚΗΣ ΕΠΙ ΠΙΣΤΩΣΕΙ         |   |
| 24              |                      | ΠΙΣΤΩΤΙΚΟ ΤΙΜΟΛΟΓΙΟ                                                                                                    | 5.2             | ΜΕ ΕΝΗΜΕΡΩΣΗ STOCK ΜΕΤΡΗΤΟΙΣ   |   |
| 24              | 1                    | ΠΙΣΤΩΤΙΚΟ ΤΙΜΟΛΟΓΙΟ                                                                                                    | 5.2             | ΧΩΡΙΣ ΕΝΗΜΕΡΩΣΗ STOCK ΜΕΤΡΗΤΟΙ |   |
| 4               |                      | 1                                                                                                    |                 |                                |   |
| <u> </u>        |                      |                                                                                                    |                 |                                |   |
|                 |                      | Νέα Εγγραφή Στοιχεία                                                                                                    | Εγγραφής Εκτύπ  | ωση Κλείσιμο                   |   |

#### 2.1.β Ακυρωτικά

Στην περίπτωση που ένα παραστατικό έχει αποσταλεί στην ΑΑΔΕ και έχει πάρει Markldαπό τη ΑΑΔΕ πράγμα που σημαίνει ότι έχει ήδη καταχωρηθεί στην ΑΑΔΕ δεν μπορούμε να κόψουμε ακυρωτικό τιμολόγιο MONO πιστωτικό.

Εάν το παραστατικό δεν έχει αποσταλεί στην ΑΑΔΕ μπορούμε να κόψουμε ακυρωτικό

#### 2.1.γ Συνενωμένα

Στην περίπτωση που κόβετε παραστατικό συνεργείου – όπως ήδη γνωρίζετε- στο παραστατικό αυτό μπορείτε να συμπεριλάβετε υπηρεσίες (εργασίες) και

ανταλλακτικά. Το συνενωμένο αυτό παραστατικό αποστέλεται χωρίς πρόβλημα στην ΑΑΔΕ.

#### 2.1.δ Εξαιρούμενα

Μπορούμε να εξαιρέσουμε παραστατικό από την αποστολή στην ΑΑΔΕ. Τα εξαιρέσιμα παραστατικά έχουν ήδη καταχωρηθεί στο σύστημα σας με αυτοματοποιημένη διαδικασία.

## 2.2. Είδη σε παραστατικά πώλησης

Για κάποια από τα είδη τα οποία εισάγονται σε γραμμές ενός παραστατικού πώλησης θα πρέπει να γίνουν κάποιες αλλαγές. Για το λόγο αυτό στην καρτέλα του είδους έχει προστεθεί ένα tabAAΔE.

| LIOIXEIA                   | ΑΕΔΟΥΣ                                                      |                                                                                           |
|----------------------------|-------------------------------------------------------------|-------------------------------------------------------------------------------------------|
| Διαχε                      | είριση Ειδών Αποθήκης                                       |                                                                                           |
|                            |                                                             |                                                                                           |
| <b>Κωδικός</b><br>2ος Κωδι | с                                                           | Περιγραφή<br>2η Περιγραφή                                                                 |
| Εναλλακ                    | ατικός κωδικός εργαστασίου                                  |                                                                                           |
| σικά Στι                   | οιχεία   Επιπλέον Στοιχεία   Φωτογραφίες - Εφαρμογές - Παρα | ατηρήσεις   Επιπλέον κωδικοποίηση   ΑΑΔΕ                                                  |
| <b>Σ</b>                   | τοιχεία ΑΑΔΕ                                                |                                                                                           |
| Κατηγα                     | ορία ΑΑΔΕ                                                   | •                                                                                         |
| Υπ/ρία                     |                                                             | •                                                                                         |
|                            |                                                             |                                                                                           |
| Κα/ρία                     | εσόδου ΑΑΔΕ                                                 | <b>_</b>                                                                                  |
| Ιύπος ε                    | εσόδου ΑΑΔΕ                                                 | •                                                                                         |
| Κα/ρία                     | εξόδου ΑΑΔΕ                                                 | •                                                                                         |
| Τύπος ε                    | εξόδου ΑΑΔΕ                                                 | •                                                                                         |
| Κατηγορί                   | ία ΦΠΑ αγορών                                               | •                                                                                         |
|                            |                                                             |                                                                                           |
| Κα/ρία                     | Ο ΦΠΑ ΑΑΔΕ                                                  | •                                                                                         |
|                            |                                                             |                                                                                           |
|                            |                                                             |                                                                                           |
|                            |                                                             |                                                                                           |
|                            | Ευπορεύματα (πν. Ανταλλακ                                   | κτικά αυτοκίνητα ) δεν χοειάζονται καιτία                                                 |
|                            | αλλανή                                                      | αικά, αυτοκτητά, συν χρειαζονται καμία                                                    |
|                            |                                                             |                                                                                           |
| \<br>\                     | τπηρεσιες σεν χρειαζονται κ                                 | $\alpha$ $\alpha$ $\alpha$ $\alpha$ $\alpha$ $\alpha$ $\alpha$ $\alpha$ $\alpha$ $\alpha$ |
| )                          | Παγιαθα πρεπει να οριστει κ                                 | κατηγορια εσοδου ΑΑΔΕ καθως επισης και                                                    |
|                            | Τύπος εσόδου ΑΑΔΕ.                                          |                                                                                           |
| ')                         | Λοιποί φόροι, Τέλη, Χαρτό                                   | οσημα θα πρέπει να ορίζεται αντίστοιχη                                                    |

Λοιποί φόροι, Τέλη, Χαρτόσημα θα πρέπει να ορίζεται αντίστοιχη Κατηγορία ΑΑΔΕ καθώς επίσης και Υποκατηγορία. Όταν αυτά ανοίγονται στην αποθήκη θα πρέπει να ορίζονται ως Εμπορεύματα.Να υπενθυμίσουμε ότι Παρακρατούμενοι φόροι δεν υποστηρίζονται στα παραστατικά εσόδων παρά μόνο στα παραστατικά εξόδων. **Λοιπά έσοδα** θα πρέπει να οριστεί Κατηγορία εσόδου ΑΑΔΕ καθώς επίσης και Τύπος εσόδου ΑΑΔΕ.

Παρακάτω δίνουμε ένα παράδειγμα παραστατικού εσόδου με ένα ανταλλακτικό και μία ακόμα γραμμή με κωδικό είδους χαρτόσημο

| A                                                                       | ΑСΤ Α.Ε. Έκδ             | οση παραστατικι              | ών Έκδοση: 20  | .10.1073               |                                |                      |
|-------------------------------------------------------------------------|--------------------------|------------------------------|----------------|------------------------|--------------------------------|----------------------|
| Εκδιδόμενα παραστατικά Αναφορές Ειδικές λειτουργίες Μαζική Παραμετρ     | ικά αρχεία Βοήθεια Έξο   | δος                          |                |                        |                                |                      |
| Φόρι                                                                    | ια Έκδοσης Παραστα       | τικών - Μόνο αν <sup>.</sup> | ταλλακτικά     |                        |                                | 83                   |
| Ανάλυση είδους, Συσχετίσεις Εκπτώσεις, Αλλαγή Στοιχείων Παραστατικού Αλ | λαγή Στοιχείων Ειδών Βοη | θητικά Εξωτερικού            | Αυτόματο γέμια | סעד                    |                                |                      |
| Εισανωνή Παραστατικού                                                   |                          |                              |                |                        |                                |                      |
|                                                                         | <u> </u>                 |                              |                | N 11                   |                                | 40 405 20            |
|                                                                         | 🕹 🙆 .                    |                              |                | ΥΠΟΛΟΙΠΟ               | TIEAOTA 18.179,3               | 2 18.196,28          |
| Κλείσιμο(ESC) Νέο Παρ/κό(F11) Προβολή(F10) Ενημέρωση(Ctrl+F2) Νέ        | ος Πελάτης Στοιχεία Πελά | πη Ελεγχος για ΑΑΔ           | E              |                        |                                |                      |
| <u>Κωδικός Πελάτη</u> 10025 Επωνυμία ΠΑΠΑΝΤΩΝΙΟ                         | ΥΝΙΚ ΠΑΠΑΝΙΚΟΛΑΟΥ ΙΩ     | ΔΑΝΝΗΣ                       |                | AΦM 9981666            | 96                             |                      |
| Διεύθυνση 9ο ΧΛΜ Ε.Ο ΛΑΜΙΑΣ ΙΩΑΝΝΙΝΩΝ Πόλη ΙΩΑ                          | NNINA                    |                              | т.к.           | ΔΟΥ ΙΩΑΝΝΙΝ            | ΩN                             |                      |
| <u>Κατηγορία</u> Επάγγελμα                                              |                          |                              | Τηλέφωνα       | 2651094610             |                                |                      |
|                                                                         |                          | <b>D</b> ava and <b>a</b>    |                |                        |                                |                      |
|                                                                         | 2277 5-14                | Παραστατικο                  |                |                        |                                |                      |
| Ημερομηνία 13/10/2020 <u>Ωρα</u> 13:04 Αυζ. Αρ. 410262 Αρ. 1            | 1. <u>2277</u> 28pd 1    |                              |                |                        |                                |                      |
| Αναλυση Παραστατικου                                                    |                          | Χαμένες Π                    | Ιωλήσεις Σ     | Συσχετιζόμενα Είδη     | Συμπληρωματικά Είδη            | Κλειδωμένο           |
| 1 00 071115562C ΦΙΛΤΡΟ ΛΑΔΙΟΥ                                           | 1.00                     | 11.26                        | 0.00000        | 24.00 0.00             | 11.260                         | 13.960 B2A8          |
| 2 00 XART1 XART1111111                                                  | 1,00                     | 3,00                         | 0,00000        | 0,00 0,00              | 3,000                          | 3,000                |
|                                                                         |                          |                              |                |                        |                                |                      |
|                                                                         |                          |                              |                |                        |                                |                      |
|                                                                         |                          |                              |                |                        |                                |                      |
|                                                                         |                          |                              |                |                        |                                |                      |
|                                                                         |                          |                              |                |                        |                                |                      |
|                                                                         |                          |                              |                |                        |                                |                      |
|                                                                         |                          |                              |                |                        |                                |                      |
|                                                                         |                          |                              |                |                        |                                |                      |
| •                                                                       |                          |                              |                |                        |                                | •                    |
|                                                                         |                          | F3 : Γρήγορη αναζήτησ        | η εδών F9:Αναζ | ήτηση ειδών σε αποθήκη | F5 : Αναζήτηση είδους στο grie | F8 : Στοιχεία είδους |
| <ul> <li>Απ. Χώρος 01 ΚΕΝΤΡΙΚΟ</li> </ul>                               |                          | Πουλή                        | θηκε στις: 18/ | 09/2020 тирі: 5,00     | AĘja                           | 14,26                |
|                                                                         |                          | Ανώτατη τιμή                 | 0.00           | Κέρδος Σχ              | (όλια Ποσό Έκπτωσης            | 0,00                 |
|                                                                         | _                        | Αν. τιμή με ΦΓΙΑ             | 0.00           |                        | Καθαρή Αξία                    | 14,26                |
| B/O 0                                                                   | Συντ                     | ελεστής έκπτωσης             | 0.00           |                        | Κρατήσεις                      | 0,00                 |
| Αναμενόμενα 0                                                           | Συντε                    | λεστής Χονδρικής             | 0.00           |                        | Σύνολο Φ.Π.Α.                  | ^ 2,70               |
| Διαθέσιμα 9996                                                          |                          | Τιμή χονδρικής               | 0.00           |                        | Πληρωτέο                       | 16,96                |
| Αποκρυψη κωσικου Μέσο κόστος 0.00                                       | Συν                      | τελεστής κέρδους             | 0.00           | Ποσότητα               | 2.00                           |                      |
| Κόστος 0.00                                                             |                          | τιμη με έκπτωση              | 3.000          | Bonus                  | 0.00                           |                      |

#### vi) **Κρατήσεις** Από το πρόγραμμα πελάτες – προμηθευτές

*Πελάτες->Παραμετρικά αρχεία->Βασικά αρχεία->Είδη κρατήσεων*δίνουμε ένα παράδειγμα εισαγωγής κράτησης.

| 윾                        | Συναλλασο                                                                                                    | όμενοι (Πελάτες/Προμηθευτές) - ΑCT Έκδοση: 20.9.1014 | - 🗇 🗙 |
|--------------------------|----------------------------------------------------------------------------------------------------|------------------------------------------------------|-------|
| Πελάτες Αναφορές Πελατών | Τρομηθευτές Αναφορές Προμηθευτών Οικονομικές Κινήσεις Μ                                                                                                    | ΥΦ Ειδικές Λειτουργίες Ρυθμίσεις Πληροφορίες         |       |
| Καρτέλα Πελάτη           | τάστημα: 01 ΚΕΝΤΡΙΚΟ                                                                                                    |                                                      |       |
| Παραμετρικά Αρχεία       | Βοικκά Αρχτία         Ι         Καττγορία           Κουά αρχία Πλάττιν Προμηθευτών         Επέγγλμα         Επέγγλμα           Τμωλήγια         Λάτη         Αρχτία ΤΚ           Πωλητίς         Αρχτία ΤΚ         Αρρατηράτητα           Σύνθητη Κατηγοριοποίρηση         Επάγκη Κατηγοριοποίρηση         Επόη Γρατηπαίος           Προσωτικά στοιχεία         Κονλαία Πωλητής         Κονλαία Πωλητής | ς φέπος Αποστολής                                    |       |
|                          | (in) Air                                                                                                    |                                                      |       |
|                          | Είδη Κρατήσεων                                                                                                    |                                                      |       |
|                          | Κωδικός Περιγραφή                                                                                                    | Ποσοστό Κωδ. Λογαριασμού Οριο Ποσού Κράτησης 🔄       |       |
|                          | 01 KRAT 01                                                                                                    | 6.1234 10.00                                         |       |
|                          | 02 KRAT2                                                                                                    | 🗉 Είδη Κρατήσεων                                     |       |
|                          |                                                                                                    | Διαχείριση εγγραφής<br>κωδικός 01                    |       |
|                          |                                                                                                    | Drowogeń KBAT 01                                     |       |
|                          |                                                                                                    |                                                      |       |
|                          |                                                                                                    | Κωδ. Λογαριασμού                                     |       |
|                          |                                                                                                    | Οριο Ποσού Κράτησης 0.00                             |       |
|                          |                                                                                                    | Δείκτης Σταδίων ΟΧΙ                                  |       |
|                          | Προσθήκη Προβο                                                                                                    | αλ                                                   |       |
|                          |                                                                                                    | Ενημέρωση Διαγραφή Κλείσιμο                          | AE.   |

Στην τιμολόγηση αφού έχουμε βάλει τα ανταλλακτικά προς πώληση εισάγουμε τις κρατήσεις στο παραστατικό.

Αλλαγή στοιχείων Παραστατικού->Κρατήσεις εμφανίζεται παράθυρο με τις κρατήσεις που έχω ήδη εισάγει στο παραστατικό ή με το πλήκτρο F9 μπορώ να επιλέξω από το αρχείο κρατήσεων μία καινούρια κράτηση.

| A)       | ΑСТ Α.Ε. Έκδοστ                                                                           | ι παραστατικών Έκδοσ                                                                                                    | η: 20.10.1073    |            |                          |               |                      | - <b>6</b> X          |
|----------|-------------------------------------------------------------------------------------------|----------------------------------------------------------------------------------------------------|------------------|------------|--------------------------|---------------|----------------------|-----------------------|
| Εκδιδόμε | α παραστατικά Αναφορές Ειδικές λειτουργίες Μαζική Παραμετρικά αρχεία Βοήθεια Έξοδος       |                                                                                                    |                  |            |                          |               |                      |                       |
| KAPE     | 🥹 Φόρμα Έκδοσης Παρ                                                                       | αστατικών - Μόνο αντα                                                                                                    | αλλακτικά        |            |                          |               | 83                   |                       |
|          | Ανάλυση είδους Συσχετίσεις Εκιπώσεις Αλλαγή Στοιχείων Παραστατικού Αλλαγή Στοιχείων Ειδών | Βοηθητικά Εξωτερικού                                                                                                    | Αυτόματο γέμισμα | _          |                          |               |                      |                       |
|          | Εισαγωγή Παραστατικού Αλλανή Στοιχείων & Σχόλια                                           |                                                                                                    |                  |            |                          |               |                      |                       |
| 1        | Πιστωτικές Κάρτες                                                                         | AAAE                                                                                                    |                  | Υπόλοιπ    | ο Πελάτη                 | 0,00          | 0,00                 |                       |
|          | κλείσμο(ESC) Νέο Παρ/κό(F11) Προε Κρατήσεις Στοιτά                                        | Δ     Δ     Δ |                  |            |                          |               |                      |                       |
|          | Αλλαγή συντελεστή Φ.Π.Α. σε όλα Τα Είδη                                                   | 1 10.71                                                                                                    |                  |            |                          |               |                      |                       |
|          | <u>Κωδικός Πελάτη</u> 3363 Αλλαγή Πωλητή Σε Όλα Τα Είδη ΑΣ                                |                                                                                                    |                  | AØM 767557 | 737                      |               |                      |                       |
|          | Διεύθυνση ΛΕΙΒΑΔΕΙΑ Dealer's Image Analysis                                               |                                                                                                    | т.к.             | ΔΟΥ ΣΑΣΑΣΣ |                          |               |                      |                       |
|          | Κατηγορία 002 ΔΗΜΟΣΙΟ                                                                     |                                                                                                    | Τηλέφωνο 22      | 261088877  |                          |               |                      |                       |
|          | Παραστατικό 29 ΤΙΜΟΛΟΓΙΟ ΠΩΛΗΣΗΣ - ΔΕΛΤΙΟ ΑΠΟΣΤΟΛΗΣ ΛΙΑΝ.ΜΕΤΡΗΤΟΙΣ                        | Παραστατικό                                                                                                    |                  |            |                          |               |                      |                       |
|          | Ημερομηνία 13/10/2020 'Ong 11:15 Αύξ Αρ. 4'                                               |                                                                                                    |                  |            |                          |               |                      |                       |
|          | Ανάλυσο Παροστατικού                                                                      | Κρατησεις                                                                                                    |                  |            | Ξ Σιμισλοοκιματικά Ι     | -iδn Kinδ     | (autoro              |                       |
|          | » Κ.ε. Κωδικός Είδους Περιγραφή                                                           | Περιγραφή                                                                                                    | Ποσοστό          | Ποσό 🔶     | Συνολική Αξία            | Σύνολο με ΦΠΑ | Θέση                 |                       |
|          | 1 00 06A115561B ΦΙΛΤΡΟ ΛΑΔΙΟΥ                                                             |                                                                                                    | 0,0000           | 0,00       | 13,17                    | 0 16,330      | B1C1                 |                       |
|          |                                                                                           | <u>a</u>                                                                                                    |                  | Λίστα      |                          | – 🗆 🗙         |                      |                       |
|          |                                                                                           | A                                                                                                    |                  |            |                          |               |                      |                       |
|          |                                                                                           | Αναζητηση                                                                                                    |                  |            |                          |               |                      |                       |
|          |                                                                                           |                                                                                                    |                  |            |                          |               |                      |                       |
|          |                                                                                           |                                                                                                    |                  |            |                          |               |                      |                       |
|          |                                                                                           | Κωδικός Κράτησης                                                                                                    | • 01             |            | <u> </u>                 | Φιλτρο        |                      |                       |
|          |                                                                                           | Κωδικός Κοάτραρς»                                                                                                    | Πεοιγοαφή        |            |                          | <b>A</b>      |                      |                       |
|          |                                                                                           | 01                                                                                                    | KRAT 01          |            |                          |               | -                    |                       |
|          | F9 : Αναζήτηση                                                                            | 02                                                                                                    | KRAT2            |            |                          |               |                      |                       |
|          |                                                                                           | -                                                                                                    |                  |            |                          |               | ι είδους             |                       |
|          | Aπ. Χώρος 01 ΚΕΝΤΡΙΚΟ                                                                     | -                                                                                                    |                  |            |                          |               | 13,17                |                       |
|          |                                                                                           |                                                                                                    |                  |            |                          | -             | 13.17                |                       |
|          | Aviχνευση αρχείων 0 Stock 990                                                             | Σ                                                                                                    | 1                | 1          | 1                        |               | 0,00                 |                       |
|          |                                                                                           | Εισαγωγή                                                                                                    | Βοηθεια          | Εκτυπωση   | Επιλογή                  | ΚΛεισιμο      | 3,16                 |                       |
|          | Διαθέσιμα 988                                                                             | Τιμή χονδρικής                                                                                                    | 10.54            |            | in porco                 |               | 16,33                |                       |
|          | Ι Αποκρυψη κωσικού Μέσο κόστος 6.34                                                       | Συντελεστής κέρδους                                                                                                    | 105.14           | Ποσότητα   | 1.00 Матрята<br>0.00 Dàm |               | 16,33                |                       |
| l        | κοστος 0.42                                                                               | ημη με εκπτωση                                                                                                    | 13.170           | DUTIUS     | 0.00 PEOTO               |               | 0,00                 |                       |
|          |                                                                                           |                                                                                                    |                  |            |                          | Έκδ           | οση παρα             | στατικών              |
|          |                                                                                           |                                                                                                    |                  |            |                          | ΑCT Σύ        | μβουλοι Εττιχειρήσει | ων - Πληροφορική Α.Ε. |

νii) Κατηγορία ΦΠΑ 0%Στην τιμολόγηση μπορώ να αλλάξω για ένα είδος
 που υπόκειται σε συγκεκριμένη κατηγορία ΦΠΑ σε μηδενική κατηγορία

ΦΠΑ ή να εισάγω στο παραστατικό είδος από την αποθήκη που έχει ήδη μηδενική κατηγορία ΦΠΑ.

Στην περίπτωση που αλλάζω κατηγορία ΦΠΑ σε 0 θα μας ζητήσει το πρόγραμμα να καταχωρήσουμε κωδικό εξαίρεσης ΑΑΔΕ για μηδενικό ΦΠΑ. Εάν δεν το κάνουμε αυτό το πρόγραμμα δεν θα μας αφήσει να τιμολογήσουμε.

Για τα είδη που ήδη έχουν μηδενικό ΦΠΑ από την αποθήκη ( είδη που έχουν κατηγορία και υποκατηγορία ΑΑΔΕ δηλ . χαρτόσημα ,τέλη,φόροι ) το πρόγραμμα δεν προχωράει σε επιπλέον έλεγχο.

Δίνουμε ένα παράδειγμα τιμολόγησης με μηδενικό ΦΠΑ Έχω ήδη εισάγει 2 είδη στο παραστατικό με ΦΠΑ 24%

Στο 3° είδος αλλάζω το πεδίο ΦΠΑ από 24 σε 0. Αυτόματα το πρόγραμμα μου ανοίγει παράθυρο για να επιλέξω κωδικό κατηγορίας ΑΑΔΕ για εξαίρεση ΦΠΑ. Επιλέγω κατηγορία και πατάω *Συνέχεια*.Στο σώσιμο του παραστατικού το πρόγραμμα θα τσεκάρει αν όλα τα είδη με μηδενικό ΦΠΑ έχουν γεμάτη κατηγορία εξαίρεσης.

| A                                    |                                   | ACT A.E. Έκ              | δοση παραστατικώ                              | ον Έκδοση: 20.   | 10.1073      |                 |                       |             |           |
|--------------------------------------|-----------------------------------|--------------------------|-----------------------------------------------|------------------|--------------|-----------------|-----------------------|-------------|-----------|
| Εκδιδόμενα παραστατικά Αναφορές Ει   | δικές λειτουργίες Μαζική Παραμετρ | ικά αρχεία Βοήθεια Έξ    | οδος                                          |                  |              |                 |                       |             |           |
| 3                                    | Φόρι                              | ια Έκδοσης Παραστ        | ατικών - Μόνο αντ                             | αλλακτικά        |              |                 |                       |             | 83        |
| Ανάλυση είδους Συσχετίσεις Εκπτώσεις | ; Αλλαγή Στοιχείων Παραστατικού Α | ιλαγή Στοιχείων Ειδών Βι | οηθητικά Εξωτερικού                           | Αυτόματο γέμισι  | μα           |                 |                       |             | _         |
| Εισαγωγή Παραστατικού                |                                   |                          |                                               |                  |              |                 |                       |             |           |
| κλείσιμο(ESC) Νέο Παρ/κό(F11) Προ    | βολή(F10) Ενημέρωση(Ctrl+F2) Ν    | ος Πελάτης Στοιχεία Πε   | λάτη Ελεγχος για ΑΑΔΕ                         |                  |              | Υπόλοιπο Πελάτη | 0,00                  |             | 24,02     |
| <u>Κωδικός Πελάτη</u> 10269          | Επωνυμία ΡΕΤΣΙΟΥ ΧΡΥΣ             | ΑΦΟΥΛΑ & ΣΙΑ Ο.Ε         |                                               |                  | АФМ          | 997945485       |                       |             |           |
| Διεύθυνση ΑΘΗΝΩΝ 31                  | Πόλη ΛΑ                           | MIA                      |                                               | T.K. 35100       | ΔΟΥ          | λαμίας          |                       |             |           |
| Κατηγορία                            | Επάγγελμα ΦΑΡΜ                    | AKEIO                    |                                               | Τηλέφωνο         | 2231050957   | ,               |                       |             |           |
| Παραστατικό 22 ΤΙΜΟΛΟΓ               | ΤΟ ΠΩΛΗΣΗΣ ΕΠΙ ΠΙΣΤΩΣΕΙ           |                          | Παραστατικό                                   |                  |              |                 |                       |             |           |
| Ημερομηνία 13/10/2020 'Ωρα           | 15:32 Aúξ. Ap. 410263 Ap. I       | 1. 2278 Σapá 1           |                                               |                  |              |                 |                       |             |           |
| Ανάλυση Παραστατικού                 |                                   |                          | Ζαμένες Πα                                    | ωλήσεις Σ        | υσχετιζόμενα | Είδη Συμπί      | ληρωματικά Είδη       | Κλειδ       | ωμένο     |
| » Κ.ε. Κωδικός Είδους                | Περιγραφή                         | Ποσ.                     | Γιμή Μονάδος  %                               | Έκπ. Φ.Π.        | Α Ποσό       | Έκπ. Συνα       | ολική Αξία Σύνο       | λο με ΦΠΑ   | Θέση 📥    |
| 1 00 03C115562                       | ΦΙΛΤΡΟ ΛΑΔΙΟΥ                     | 1,00                     | 14,94                                         | 0,00000 2        | 4,00         | 0,00            | 14,940                | 18,530      | B2A4      |
| 2 00 C035568                         | FKOYZONI JUMPER                   | 1,00                     | 0,47                                          | 0,00000 2        | 4,00         | 0,00            | 0,470                 | 0,580       | C6B1      |
| ▶ 3 00 C153747                       | ΑΦΡΟΛΕΞ                           | 1,00                     | 3,96                                          | 0,00000          | 0,00         | 0,00            | 3,960                 | 4,910       | D5A5      |
|                                      |                                   |                          | Κατηγορίες ΦΓ                                 | 1Α για ΑΑΔΕ      | -            |                 | _                     |             |           |
|                                      |                                   | Επιλογή Κατηγοι          | ρίας Μηδενικού Φ[                             | Δ٢               |              |                 |                       |             |           |
|                                      |                                   |                          |                                               |                  |              |                 |                       |             |           |
|                                      |                                   | Βρέθηκαν οι παρακάτ      | ω κατηγορίες                                  |                  |              |                 |                       |             |           |
|                                      |                                   | Κωδικός ΚατηΠεριγρ       | αφή                                           |                  |              | <u> </u>        |                       |             |           |
|                                      |                                   | 1 Χωρίς                  | ΦΠΑ - άρθρο 3 του Κώ                          | δικα ΦΠΑ         |              |                 |                       |             |           |
|                                      |                                   | 10 Χωρίς                 | ΦΠΑ - άρθρο 26 του Κι                         | ώδικα ΦΠΑ        |              | - H.            |                       |             | -         |
|                                      |                                   | 11 Χωρις                 | ΦΙΙΑ - αρθρο 27 του Κι                        | υδικα ΦΙΙΑ       |              | un li           | ότοσο είδους στο orid | E8 · Stores | ία είδους |
|                                      | **                                | 12 Xwpic                 | ΦΠΑ - αρθρο 27 - Πλοι<br>ΦΠΑ - άρθρο 27 1 γ Π | α Ανοικτής Θαλασ |              |                 | ASia                  | 101210120   | 40.27     |
| ΑΠ. Χωρος ΟΤ ΚΕΝΤΡΙ                  | NU                                | 14 Xwoic                 | ΦΠΑ - άρθρο 28 του Κι                         | ώδικα ΦΠΑ        | acons i      |                 | Dogó Exaturgos        |             | 19,37     |
|                                      |                                   | 15 Xwoid                 | ΦΠΑ - άρθρο 39 του Κι                         | ώδικα ΦΠΑ        |              |                 | Kalkanin ASia         |             | 40.27     |
| Avixvauon apxaiav 0 Stock            | 3                                 | 16 Χωρίς                 | ΦΠΑ - άρθρο 39α του κ                         | κώδικα ΦΠΑ       |              |                 | Kooping               |             | 19,57     |
| B/O                                  | 0                                 | 17 Χωρίς                 | ΦΠΑ - άρθρο 40 του Κι                         | ώδικα ΦΠΑ        |              |                 | Simple & D.A.         |             | 0,00      |
| Αναμενόμενα                          | 0                                 | 18 Χωρίς                 | ΦΠΑ - άρθρο 41 του Κι                         | ώδικα ΦΠΑ        |              |                 | 20νολο Φ.Π.Α.         | `           | 4,65      |
| Διαθέσιμα                            | 3                                 | 10 Yoof                  | ΦΠΔ - άοθοο 47 του Κι                         | δδικαιφΠΔ        |              | -               | ΠΛηρωτεο              |             | 24,02     |
| Αποκρυψη κωσικου Μέσο κόστος         | 0.57                              |                          |                                               |                  |              | 00              |                       |             |           |
| Κόστος                               | 0.59                              |                          |                                               | Sundansia        | 3            | 00              |                       |             |           |
|                                      |                                   |                          |                                               | Ζυνεχεια         | AKU          | po              |                       |             | Έκδο      |
|                                      |                                   |                          |                                               |                  |              |                 |                       |             | ΔΟΤ Σύμβ  |

Πατώντας το κουμπάκι έλεγχος ΑΑΔΕ βλέπω τυχόν παραλείψεις που έχω κάνει. Εμφανίζονται με κίτρινο χρώμα και μπορώ να διορθώσω εκεί και να ενημερωθεί αυτόματα το παραστατικό μου

| ⚠                               | AA                            | A∆E check | (     |                                  |      | × |
|---------------------------------|-------------------------------|-----------|-------|----------------------------------|------|---|
| Ελεγχος δεδομένων για απος      | στολή παραστατικου σε ΑΑΔ     | νE        |       |                                  |      |   |
|                                 |                               |           |       |                                  |      |   |
| Στοιχεία πελάτη: 10269 - ΡΕΤΣΙΟ | Υ ΧΡΥΣΑΦΟΥΛΑ & ΣΙΑ Ο.Ε        |           |       |                                  |      |   |
| 🔽 Κωδικός χώρας GR              | ΠΡΟΣΟΧΗ ΔΕΝ ΕΧΕΤΕ ΟΡΙΣΕΙ Χ    | ωρά για τ | FON I | ΊΕΛΑΤΗ.ΘΑ ΘΕΩΡΗΘΕΙ ΤΙΜΗ ΧΩΡΑΣ GR |      |   |
| ₩ АФМ 99794548                  | 35                            |           |       |                                  |      |   |
|                                 |                               |           |       |                                  |      |   |
| Γραμμές παραστατικού<br>Κωδικός | ιφό αυταλλακτικού             | ΦΠA       |       | Elsevor AAAE                     |      | 1 |
| 03C115562 ΦΙΛΤΡΟ                | Δφή ανταλλακτικου<br>Ο ΛΑΔΙΟΥ | 24,00     |       |                                  |      | 1 |
| С035568 ГКОҮД                   | ONIJUMPER                     | 24,00     |       |                                  |      |   |
| С153747 АФРОЛ                   | EΞ                            | 0,00      |       |                                  |      |   |
|                                 |                               |           |       |                                  |      |   |
|                                 |                               |           |       |                                  |      |   |
|                                 |                               |           |       |                                  | +    |   |
|                                 |                               |           |       |                                  | +    |   |
|                                 |                               |           |       |                                  |      |   |
|                                 |                               |           |       |                                  |      |   |
|                                 |                               |           |       |                                  |      |   |
|                                 |                               |           |       |                                  | +    |   |
|                                 |                               |           |       |                                  | +    |   |
|                                 |                               |           |       |                                  |      |   |
|                                 |                               |           |       |                                  |      |   |
|                                 |                               |           |       |                                  |      | 1 |
|                                 |                               |           |       |                                  | 1    |   |
|                                 |                               |           |       | Ενημέρωση Α                      | τυρο |   |

# 2.2 Έκδοση παραστατικού

#### 2.2.α Στοιχεία πελάτη

Το πρόγραμμα τσεκάρει 2 βασικά στοιχεία του πελάτη

1. **ΑΦΜ** με αλγόριθμο ελέγχου ΑΦΜ από την εφορία. Ένα σημαντικό ΤΙΡ εδώ . Ο αλγόριθμος μπορεί να επιστρέφει λάθος και το ΑΦΜ του πελάτη να είναι σωστό γι' αυτό το πρόγραμμα παρακάμπτει το ΑΦΜ σε περίπτωση που είναι λάθος. Γι' αυτό θέλει ένα επιπλέον έλεγχο πριν στείλετε το παραστατικό στην ΑΑΔΕ

2. **Χώρα** Είναι απαραίτητη για τον καθορισμό αν ο πελάτης είναι ενδοκοινοτικός ή μη ενδοκοινοτικός. Υπενθυμίζουμε ότι στο αρχείο χωρών που έχει το σύστημά σας υπάρχει ήδη όλη η απαραίτητη πληροφορία.

Στην τιμολόγηση εάν πατήσουμε το πλήκτρο **Έλεγχος ΑΑΔΕ** εμφανίζεται η φόρμα στο πάνω μέρος της οποίας εμφανίζονται τα απαραίτητα στοιχεία του πελάτη τα οποία ελέγχονται με το check αριστερά

| ⚠      |                 |           |              | AAAE check                                                   | - | × |
|--------|-----------------|-----------|--------------|--------------------------------------------------------------|---|---|
| Ελεγχ  | ος δεδομένων    | уіа апо   | οστολή παρασ | τατικου σε ΑΑΔΕ                                              |   |   |
|        |                 |           |              |                                                              |   |   |
| Στοιχε | ά πελάτη: 10269 | ) - PETΣI | ΟΥ ΧΡΥΣΑΦΟΥΛ | Α & ΣΙΑ Ο.Ε                                                  |   |   |
|        | Κωδικός χώρας   | GR        | ΠΡΟΣΟΧΗ ΔΕ   | Ν ΕΧΕΤΕ ΟΡΙΣΕΙ ΧΩΡΑ ΓΙΑ ΤΟΝ ΠΕΛΑΤΗ.ΘΑ ΘΕΩΡΗΘΕΙ ΤΙΜΗ ΧΩΡΑΣ GR |   |   |
|        | АФМ             | 997945    | 485          |                                                              |   |   |
|        |                 |           |              |                                                              |   |   |

## 2.2.β Είδος παραστατικού

Με το που επιλέγετε είδος παραστατικού στην τιμολόγηση το πρόγραμμα γνωρίζει ήδη την κατηγορία παραστατικού ΑΑΔΕ με την οποία θα σταλεί στην ΑΑΔΕ.

## 2.2.γ Γραμμές παραστατικού

Ελέγχονται σε κάθε περίπτωση τα εξής

Κατηγορία ΦΠΑ που δεν υπάρχει στα αρχεία ΑΑΔΕ.

Κωδικός εξαίρεσης ΑΑΔΕ για μηδενικό ΦΠΑ

Στην περίπτωση αλλαγής κατηγορίας ΦΠΑ για ένα είδος αυτόματα υπολογίζονται ξανά η τιμή ΦΠΑ και τα τελικά σύνολα τόσο σε επίπεδο γραμμής όσο και στα γενικά σύνολα.

## 2.2.δ Εμφάνιση στοιχείων για ΑΑΔΕ

Πάλι με το πλήκτρο Έλεγχος ΑΑΔΕ μπορείτε να διορθώσετε οποιαδήποτε παράλειψη έχετε κάνει σε επίπεδο γραμμής παραστατικού.

Όσες γραμμές παραστατικού εμφανίζουν πρόβλημα φαίνονται με κίτρινο χρώμα στην αντίστοιχη φόρμα

| A                             |                               | ł                         | ΑCT Α.Ε. Έκδοσι | η παραστα | ατικών Έκδοση: 20.10.1073                   |               |               |
|-------------------------------|-------------------------------|---------------------------|-----------------|-----------|---------------------------------------------|---------------|---------------|
| Εκδιδόμενα παραστατικά Αναφορ | ρές Ειδικές λειτουργίες Μαζ   | ική Παραμετρικά αρχεία    | Βοήθεια Έξοδος  |           |                                             |               |               |
| 3                             |                               | Φόρμα Έκδοσ               | ης Παραστατικ   | ών - Μόνα | ο ανταλλακτικά                              |               | 23            |
| Ανάλυση είδους Συσχετίσεις Εκ | :πτώσεις Αλλαγή Στοιχείων Παρ | οαστατικού Αλλαγή Στοιχεί | ων Ειδών Βοηθητ | κά Εξωτερ | ικού Αυτόματο γέμισμα                       |               |               |
| Εισαγωγή Παραστατικα          | วบ่                           |                           |                 |           |                                             |               |               |
|                               | ß                             |                           | A               | A∆E check |                                             | - • ×         | 111,15        |
| Κλείσιμο(ESC) Νέο Παρ/κό(F    | Ελεγχος δεδομένων γ           | νια αποστολή παραστ       | ατικου σε ΑΑΔ   | ١E        |                                             |               |               |
| <u>Κωδικός Πελάτη</u> 10221   |                               |                           |                 |           |                                             |               |               |
| Διεύθυνση ΡΟΔΩΝ &             | Στοιχεία πελάτη: 10221        | - ΜΙΜΙΚΟΣ ΜΙΧΑΛΗΣ Ο.      | E.              |           |                                             |               |               |
| Κατηγορία                     | 🔽 Κωδικός χώρας               | GR ΠΡΟΣΟΧΗ ΔΕΝ            | ΕΧΕΤΕ ΟΡΙΣΕΙ Σ  | ωρά για τ | ΤΟΝ ΠΕΛΑΤΗ.ΘΑ ΘΕΩΡΗΘΕΙ ΤΙΜΗ ΧΩΡΑΣ GR        |               |               |
| Параотатко 22                 | ΑΦΜ                           | 998328388                 |                 |           |                                             |               |               |
| Ημερομηνία <b>13/10/2020</b>  |                               |                           |                 |           |                                             |               |               |
| Ανάλυση Παραστατικού          | Γραμμές παραστατικού          |                           |                 |           |                                             |               | Κλειδωμένο    |
| » Κ.ε. Κωδικός Είδο           | Κωδικός                       | Περιγραφή ανταλλακτικού   | l .             | ΦΠΑ       | Ελεγχος ΑΑΔΕ                                | AAAE <u>^</u> | με ΦΠΑ Θέση 🔺 |
| ▶ 2 00 0000060881813          | 0000060881813                 |                           |                 | 0,00      | <br>Το είδος δεν έχει κατηγορία για ΦΠΑ 0.  |               | 12,980        |
|                               |                               |                           |                 | R         | Κατηνορίες ΦΠΑ για ΑΑΔ                      | E – – –       | ×             |
|                               |                               |                           |                 | Enulo     | ννό Κατρυρρίας Μηδονικού ΦΠΑ                |               |               |
|                               |                               |                           |                 |           |                                             |               |               |
|                               |                               |                           |                 | Βρέθηκ    | καν οι παρακάτω κατηγορίες                  |               |               |
|                               |                               |                           |                 | Κωδι      | κός ΚατηΠεριγραφή                           |               | _ <b>_</b>    |
|                               |                               |                           |                 |           | Χωρίς ΦΠΑ - άρθρο 3 του Κωδικά ΦΠΑ          |               |               |
|                               |                               |                           |                 | 10        | Χωρίς ΦΠΑ - αρθρο 26 του Κωσικά ΦΠΑ         |               |               |
| •                             |                               |                           |                 | 12        | Χωρίς ΦΠΑ - άρθρο 27 του Κωσικά ΦΠΑ         | αλάσσος του   | -             |
|                               | _                             |                           |                 | 13        | Χωρίς ΦΠΑ - άρθρο 27 1 γ - Πλοία Ανοικτής Ο | Ααλάσσης του  | εία είδους    |
| ΑΠ. Χώρος 01                  | -                             |                           |                 | 14        | Χωρίς ΦΠΑ - άρθρο 28 του Κώδικα ΦΠΑ         | - all soils i | 76,26         |
|                               | -                             |                           |                 | 15        | Χωρίς ΦΠΑ - άρθρο 39 του Κώδικα ΦΠΑ         |               | 0,00          |
|                               |                               |                           |                 | 16        | Χωρίς ΦΠΑ - άρθρο 39α του Κώδικα ΦΠΑ        |               | 76.26         |
| Ανίχνευση αρχείων 🛛 🛄         | Ц                             |                           |                 | 17        | Χωρίς ΦΠΑ - άρθρο 40 του Κώδικα ΦΠΑ         |               | 0.00          |
|                               |                               |                           |                 | 18        | Χωρίς ΦΠΑ - άρθρο 41 του Κώδικα ΦΠΑ         |               | 15.19         |
| Αναμεν                        |                               |                           |                 | 10        | Χωρίς ΦΠΔ - άρθρο 47 του Κώδικα ΦΠΔ         |               | 91.45         |
| Διαθέ                         |                               |                           |                 | -         |                                             |               |               |
| Μέσο κ                        | 0.00                          |                           |                 | 1         |                                             | 1             | 1             |
| Кот                           | τος 8.05                      |                           |                 |           | Συνέχε                                      | ια Άκυρο      |               |
|                               |                               |                           |                 |           |                                             |               | Έκδο          |

Στο παραπάνω παραστατικό έχω εισάγει 2 είδη. Στο 2° είδος ενώ έβαλα Ο ΦΠΑ δεν επέλεξα κατηγορία μηδενικού ΦΠΑ. Το πρόγραμμα δεν θα με αφήσει να τιμολογήσω.

Πατώντας Έλεγχος ΑΑΔΕ εμφανίζεται ή αντίστοιχη φόρμα όπου με κίτρινο χρώμα φαίνονται οι όποιες εκκρεμότητες υπάρχουν για ένα σωστό παραστατικό. Πατώντας τις 3 τελείες επιλέγω κατηγορία μηδενικού ΦΠΑ και πατάω Ενημέρωση για να ενημερωθεί το παραστατικό μου.

#### Σημαντικό TIP

Έχω ήδη περάσει ένα είδος με Ο ΦΠΑ. Εάν περάσω και 2° είδος με μηδενικό ΦΠΑ το πρόγραμμα έχει ήδη κρατήσει τον κωδικό ΑΑΔΕ εξαίρεσης ΦΠΑ και δεν θα μου ξαναζητήσει 2<sup>η</sup> φορά να εισάγω κωδικό εξαίρεσης ΦΠΑ. Αυτό γιατί στην ΑΑΔΕ ο κωδικός εξαίρεσης μηδενικού ΦΠΑ πρέπει να είναι ίδιος για όλα τα είδη του παραστατικού που έχουν Ο ΦΠΑ.

# 2.3Αποστολή σε ΑΑΔΕ

Τα παραστατκά που έχουν σωθεί και πρέπει να αποσταλλούν στην ΑΑΔΕ εμφανίζονται στην εφαρμογή της ΑΑΔΕ στο tab Παραστατικά εσόδων σε άσπρες γραμμές.

| Нигро | <b>τικα εσοσων</b><br>ομηνία παρ/κώ | Параота<br>v Anó 1/ | τικά εξόδων   Συσ<br>1/2020 🛛 🖳 💌 | χετίσεις παραστατικών αγορών Πρότ<br>Έως 13/10/2020 | υπα Αρχεία   Παράμετροι     |  |                  |                  |            |  |  |
|-------|-------------------------------------|---------------------|-----------------------------------|-----------------------------------------------------|-----------------------------|--|------------------|------------------|------------|--|--|
| © E∖  | γκεκριμένα (                        | 🖱 Προβλημα          | τικά 🔘 Μη απε                     | σταλμένα 🍥 Όλα                                      |                             |  |                  | <u>Αναζήτηση</u> |            |  |  |
| Π     | эраотатіка                          | πωλήσεων            | I                                 |                                                     |                             |  |                  |                  |            |  |  |
|       | Αποστολή                            | A/A                 | Ημ/νία                            | Πελάτης                                             | Είδος παρ/κού               |  | Συνολικό<br>ποσό | AAAE mark        | AA∆E error |  |  |
| •     |                                     | 408823              | 03/01/2020                        | VOLKSWAGEN BANK GmbH                                | ΤΙΜΟΛΟΓΙΟ ΠΑΡΟΧΗΣ ΥΠΗΡΕΣΙΩΝ |  | 1191,43          |                  |            |  |  |
|       |                                     | 408950              | 09/01/2020                        | ΤΡΑΠΕΖΑ ΠΕΙΡΑΙΩΣ Α.Ε.                               | ΤΙΜΟΛΟΓΙΟ ΠΑΡΟΧΗΣ ΥΠΗΡΕΣΙΩΝ |  | 845,40           |                  |            |  |  |
|       |                                     | 409010              | 10/01/2020                        | TPANEZA EUROBANK ERGASI                             | ΤΙΜΟΛΟΓΙΟ ΠΑΡΟΧΗΣ ΥΠΗΡΕΣΙΩΝ |  | 200,00           |                  |            |  |  |
|       |                                     | 409115              | 15/01/2020                        | TPANEZA EUROBANK ERGASI                             | ΤΙΜΟΛΟΓΙΟ ΠΑΡΟΧΗΣ ΥΠΗΡΕΣΙΩΝ |  | 198,00           |                  |            |  |  |
|       |                                     | 409466              | 27/01/2020                        | ΤΡΑΠΕΖΑ ΠΕΙΡΑΙΩΣ Α.Ε                                | ΤΙΜΟΛΟΓΙΟ ΠΑΡΟΧΗΣ ΥΠΗΡΕΣΙΩΝ |  | 1272,07          |                  |            |  |  |
|       |                                     | 409657              | 04/02/2020                        | ΤΡΑΠΕΖΑ ΠΕΙΡΑΙΩΣ Α.Ε                                | ΤΙΜΟΛΟΓΙΟ ΠΑΡΟΧΗΣ ΥΠΗΡΕΣΙΩΝ |  | 546,00           |                  |            |  |  |
|       |                                     | 409658              | 04/02/2020                        | VOLKSWAGEN BANK GmbH                                | ΤΙΜΟΛΟΓΙΟ ΠΑΡΟΧΗΣ ΥΠΗΡΕΣΙΩΝ |  | 2296,68          |                  |            |  |  |
|       |                                     | 409710              | 06/02/2020                        | Γ.ΦΛΩΡΟΣ ΕΠΕ                                        | τιμολογιο πωλήσης           |  | 21210,00         |                  |            |  |  |
|       |                                     | 410262              | 13/10/2020                        | ΠΑΠΑΝΤΩΝΙΟΥ ΝΙΚ ΠΑΠΑΝΙΚ                             | τιμολογιο πωλήσης           |  | 16,96            |                  |            |  |  |

Μαρκάροντας ένα ή περισσότερα παραστατικά και πατώντας Αποστολή αποστέλλονται στην ΑΑΔΕ.

| ΔE    |                               |           |                |                             | - 10                | Calling       |                  |                  |                         |                     | (int) is painted |   |
|-------|-------------------------------|-----------|----------------|-----------------------------|---------------------|---------------|------------------|------------------|-------------------------|---------------------|------------------|---|
| ραστα | τικά εσόδων                   | Παραστατ  | τικά εξόδων Συ | υσχετίσεις παρασ            | τατικών αγορών Πρά  | τυπα Αρχεία 🛛 | αράμετροι        |                  |                         |                     |                  |   |
| Ημερα | ομηνία παρ/κώ<br>γκεκριμένα ( | ν Από 1/1 | 1/2020 🗐 🔻     | Έως 13/10/2<br>πεσταλμένα 🍥 | 020 🔍 🔻             |               |                  |                  |                         | Αναζήτηση           |                  |   |
|       |                               |           |                |                             |                     |               |                  |                  |                         |                     |                  |   |
| Ш П   | αραστατικά                    | πωλήσεων  |                |                             |                     |               |                  |                  |                         |                     |                  |   |
|       | Αποστολή                      | A/A       | Ημ/νία         | Πελάτης                     |                     | Είδος παρ/κα  | οÚ               | Συνολικό<br>ποσό | AAAE mark               | AAAE error          | error            |   |
|       | V                             | 410223    | 18/09/2020     | A. & A. KYF                 | ΙΑΚΙΔΗΣ ΕΝΕΡΓΕΙΑ    | ΤΙΜΟΛΟΓΙΟ Γ   | ΙΩΛΗΣΗΣ          | 35,64            | 40000020298900          |                     |                  |   |
| •     | V                             | 410224    | 18/09/2020     | ΜΙΜΙΚΟΣ Ι                   | ΑΙΧΑΛΗΣΟ.Ε.         |               | ΙΩΛΗΣΗΣ          | 19,70            | 40000020298901          |                     |                  |   |
|       |                               | 410225    | 18/09/2020     | K/EIA TIOC                  | ΡΕΑ - ΔΟΜΟΚΟΣ       | ТІМОЛОГІО Г   | ΙΩΛΗΣΗΣ          | 51,07            |                         | ValidationError     |                  |   |
|       |                               | 410226    | 18/09/2020     | XATZHEEC                    | ΡΓΙΟΥ Φ & ΣΙΑ Ο.Ε . |               | ΙΩΛΗΣΗΣ          | 48,37            |                         | ValidationError     |                  |   |
|       |                               | 410227    | 21/09/2020     | K/ΞΙΑ ΤΙΘΟ                  | ΡΕΑ - ΔΟΜΟΚΟΣ       | ТІМОЛОГІО Г   | ΙΩΛΗΣΗΣ          | 5,08             |                         | ValidationError     |                  |   |
|       |                               | 410228    | 21/09/2020     | Χ ΠΑΠΑΘΑ                    | NAZIOY & H KAPAF    | ΤΙΜΟΛΟΓΙΟ Γ   | ΙΩΛΗΣΗΣ          | 149,51           | 40000020298902          |                     |                  |   |
|       |                               | 410229    | 21/09/2020     | MILKRO D                    | IGITAL HELLAS E.Π   | . ΤΙΜΟΛΟΓΙΟ Γ | ΙΩΛΗΣΗΣ          | 90,75            | 40000020298903          |                     |                  |   |
|       |                               | 410230    | 22/09/2020     | ГКАРАГКА                    | ΝΗΣ ΗΛΙΑΣ           | . ΤΙΜΟΛΟΓΙΟ Γ | ΙΩΛΗΣΗΣ - ΔΕΛΤΙ  | 23,56            |                         | XMLSyntaxError      |                  |   |
|       |                               | 410231    | 22/09/2020     | ГКАРАГКА                    | ΝΗΣ ΗΛΙΑΣ           |               | ΙΩΛΗΣΗΣ - ΔΕΛΤΙ  | 0,57             | 40000020298904          |                     |                  |   |
|       |                               | 410232    | 25/09/2020     | FCA CAPIT                   | AL HELLAS AE .      |               | ΙΩΛΗΣΗΣ          | 974.04           | 40000020342591          |                     |                  |   |
|       |                               | 410233    | 28/09/2020     | FCA CAPIT                   | AL HELLAS AE .      |               | ΙΩΛΗΣΗΣ          | 977,37           | 40000020355800          |                     |                  |   |
| _     |                               | 410234    | 29/09/2020     | XATZHEEC                    | ΡΓΙΟΥ Φ & ΣΙΑ Ο.Ε . |               | ΙΩΛΗΣΗΣ          | 12,46            |                         | ValidationError     |                  |   |
| •     |                               |           |                |                             |                     |               | III              |                  |                         |                     |                  | + |
|       |                               |           |                |                             |                     |               |                  |                  |                         |                     | Αποστολή         |   |
|       | Κωδ. κατη                     | γορίας Κα | ωδ. υπο/ρίας   | Καθαρή αξία                 | Ποσοστιαία αξία     | Ποσοστό       | Περιγραφή καττ   | γορίας           | Περιγρα                 | φή υπο/ρίας         |                  |   |
| •     | 8.3                           | 8         |                | 19,70                       | 0,00                | 0,00000       | Κατηγορία Αιτίας | ; Εξαίρεσης Φ    | ΠΑ Χωρίς ΦΙ             | 1A - άρθρο 24 του Κ | ώδικα ΦΠΑ        |   |
|       | category1_                    | 1 E3      | _561_001       | 19,70                       | 0                   | 0,00000       | Έσοδα από Πώλι   | ιση Εμπορευμ     | άτων (+) / (-) Πωλήσεια | ; αγαθών και υπηρεσ | ιών Χονδρικές    |   |
|       |                               |           |                |                             |                     |               |                  |                  |                         |                     |                  |   |
|       |                               |           |                |                             |                     |               |                  |                  |                         |                     |                  |   |
|       |                               |           |                |                             |                     |               |                  |                  |                         |                     |                  |   |
| •     |                               |           |                |                             |                     |               |                  |                  |                         |                     | E.               |   |

Στην περίπτωση που η ΑΑΔΕ αποδεχτεί το παραστατικό δηλαδή δεν εντοπίσει κανένα λάθος τότε απιστρέφει ένα μοναδικό νούμερο (mark) που πλέον χαρακτηρίζει το παραστατικό , η γραμμή του παραστατικού γίνεται γαλάζια και το markπου επιστρέφει η ΑΑΔΕ αναγράφεται στην αντίστοιχη στήλη.Επίσης σε αυτή την περίπτωση κάτω από τον πρώτο πίνακα που είναι το παραστατικό εμφανίζεται δεύτερος πίνακας με τα σύνολα ανα φπα, κατηγορία εσόδων, ειδικών κωδικών (Τελη, χαρτόσημα, φόροι) που στάλθηκαν στη ΑΑΔΕ .Τα παραστατικά που στάλθηκαν επιτυχώς και έχουν πάρει mark δεν ξανααποστέλλονται.

Στην αντίθετη περίπτωση που η ΑΑΔΕ εντοπίσει κάποιο σφάλμα στο παραστατικό τότε επιστρέφει μήνυμα, ένα ή περισσότερα, για τον λόγο που δεν αποδέχτηκε το παραστατικό δηλ. τα λάθη που εντόπισε . Αυτά τα λάθη καταγράφονται, και στην αντίστοιχη στήλη κάνοντας διπλό κλίκ δίνεται η δυνατότητα να διαβαστούν .Η γραμμή του παραστατικού γίνεται πορτοκαλί και πλέον το παραστατικό χαρακτηρίζεται ως προβληματικό αλλά μπορεί να ξανααποσταλλεί.

# 3. ΕΞΟΔΑ

## 3.1 Παράμετροι - Λειτουργίες

#### 3.1.α ΤΥΠΟΙ ΠΑΡΑΣΤΑΤΙΚΩΝ

Πρόγραμμα Βοηθητικά->Αρχεία->Παραστατικά αγορών.

Έχουν ήδη ενημερωθεί στο πρόγραμμα οι τύποι παραστατικών (**Κωδικός ΑΑΔΕ**) για τα περισσότερα των παραστατικών που αφορούν έξοδα.

| <b>`</b> |                     | Αρχείο παραστατικών ανοράς              |                 |                          |
|----------|---------------------|-----------------------------------------|-----------------|--------------------------|
| Αναζήτης | ող                  | · • • • • • • • • • • • • • • • • • • • |                 |                          |
| Κωδικός  | •                   | 01                                      | Φίλτρο          |                          |
| Κωδικός  | Δείκτης<br>διάκριστ | Περιγραφή                               | Κωδικός<br>ΑΑΔΕ | Σχόλια                   |
| 01       |                     | ΤΙΜΟΛΟΓΙΟ ΑΓΟΡΑΣ / ΔΕΛΤΙΟ ΑΠΟΣΤΟΛΗΣ     | 14.1            | ΧΟΝΔΡΙΚΗΣ ΜΕΤΡΗΤΟΙΣ      |
| 01       | 1                   | ΤΙΜΟΛΟΓΙΟ ΑΓΟΡΑΣ / ΔΕΛΤΙΟ ΑΠΟΣΤΟΛΗΣ     | 14.1            | ΧΟΝΔΡΙΚΗΣ ΜΕΤΡΗΤΟΙΣ      |
| 01       | A                   | ΤΙΜΟΛΟΓΙΟ ΑΓΟΡΑΣ / ΔΕΛΤΙΟ ΑΠΟΣΤΟΛΗΣ     | 14.1            | ΧΟΝΔΡΙΚΗΣ ΜΕΤΡΗΤΟΙΣ      |
| 02       |                     | ΤΙΜΟΛΟΓΙΟ ΑΓΟΡΑΣ / ΔΕΛΤΙΟ ΑΠΟΣΤΟΛΗΣ     | 14.1            | ΧΟΝΔΡΙΚΗΣ ΠΙΣΤΩΣΗ        |
| 02       | 0                   | ΤΙΜΟΛΟΓΙΟ ΑΓΟΡΑΣ / ΔΕΛΤΙΟ ΑΠΟΣΤΟΛΗΣ     | 14.1            | ΧΟΝΔΡΙΚΗΣ ΠΙΣΤΩΣΗ ΕΞΩΤΕΡ |
| 02       | 2                   | ΤΙΜΟΛΟΓΙΟ ΑΓΟΡΑΣ / ΔΕΛΤΙΟ ΑΠΟΣΤΟΛΗΣ     | 14.1            | ΧΟΝΔΡΙΚΗΣ ΠΙΣΤΩΣΗ        |
| 02       | A                   | ΤΙΜΟΛΟΓΙΟ ΑΓΟΡΑΣ / ΔΕΛΤΙΟ ΑΠΟΣΤΟΛΗΣ     | 14.1            | ΧΟΝΔΡΙΚΗΣ ΠΙΣΤΩΣΗ        |
| 03       |                     | ΤΙΜΟΛΟΓΙΟ ΑΓΟΡΑΣ / ΔΕΛΤΙΟ ΑΠΟΣΤΟΛΗΣ     | 14.1            | ΛΙΑΝΙΚΗΣ ΜΕΤΡΗΤΟΙΣ       |
| 04       |                     | ΤΙΜΟΛΟΓΙΟ ΑΓΟΡΑΣ / ΔΕΛΤΙΟ ΑΠΟΣΤΟΛΗΣ     | 14.1            | ΛΙΑΝΙΚΗΣ ΠΙΣΤΩΣΗ         |
| 05       |                     | ΔΕΛΤΙΟ ΑΠΟΣΤΟΛΗΣ                        |                 |                          |
| 05       | 1                   | ΔΕΛΤΙΟ ΠΟΣΟΤΙΚΗΣ ΠΑΡΑΛΑΒΗΣ              |                 |                          |
| 05       | A                   | ΔΕΛΤΙΟ ΑΠΟΣΤΟΛΗΣ                        |                 | ΕΙΣΑΓΩΓΗ ΓΙΑ ΑΠΟΘΕΜΑ     |
| 05       | M                   | ΔΕΛΤΙΟ ΠΟΣΟΤΙΚΗΣ ΠΑΡΑΛΑΒΗΣ              |                 | ΕΙΣΑΓΩΓΗ ΓΙΑ ΑΠΟΘΕΜΑ (ΜΗ |
| 06       |                     | ΤΙΜΟΛΟΓΙΟ ΑΓΟΡΑΣ                        | 14.1            | ΧΟΝΔΡΙΚΗΣ ΜΕΤΡΗΤΟΙΣ      |
|          |                     |                                         | 14.1            |                          |

#### 3.1.β Εξαιρούμενα

Μπορούμε να εξαιρέσουμε παραστατικό από την αποστολή στην ΑΑΔΕ. Τα εξαιρέσιμα παραστατικά έχουν ήδη καταχωρηθεί στο σύστημα σας με αυτοματοποιημένη διαδικασία . Για τα παραστατικά που έχουν κενό κωδικό ΑΑΔΕ το πρόγραμμα ζητάει κωδικό ΑΑΔΕ.

#### 3.2. Είδη σε παραστατικά αγοράς

Για κάποια από τα είδη τα οποία εισάγονται σε γραμμές ενός παραστατικού αγοράς θα πρέπει να γίνουν κάποιες αλλαγές. Για το λόγο αυτό στην καρτέλα του είδους έχει προστεθεί ένα tab ΑΑΔΕ.

| ώδικός                                           | Περιγραφή                                         |          |
|--------------------------------------------------|---------------------------------------------------|----------|
| ος Κωδικός                                       | 2η Περιγραφή                                      | 4.WÓC    |
| ναλλακτικός κωδικός εργαστασιού                  | Καθαρος Κωδικος                                   | μητις    |
| σικά Στοιχεία Επιπλέον Στοιχεία Φωτογραφίες - Εφ | αρμογές - Παρατηρήσεις Επιπλέον κωδικοποίηση ΑΑΔΕ |          |
|                                                  |                                                   |          |
| Στοιχεία ΑΑΔΕ                                    |                                                   |          |
| Κατηγορία ΑΑΔΕ                                   | <b>•</b>                                          |          |
|                                                  |                                                   |          |
| Υπ/ρία                                           |                                                   | •        |
|                                                  |                                                   |          |
| Κα/ρία εσόδου ΑΑΔΕ                               |                                                   | •        |
| T/ /5 1115                                       |                                                   |          |
|                                                  |                                                   | •        |
|                                                  |                                                   |          |
| Κα/ρία εξόδου ΑΑΔΕ                               |                                                   | •        |
| Τύπος εξόδου ΔΔΔΕ                                |                                                   | •        |
|                                                  |                                                   |          |
| ατηγορία ΦΠΑ αγορών                              |                                                   | •        |
|                                                  |                                                   |          |
|                                                  |                                                   |          |
|                                                  |                                                   | <b>T</b> |

- Εμπορεύματα (πχ. Ανταλλακτικά, αυτοκίνητα....) δεν χρειάζονται καμία αλλαγή.
- Πάγια θα πρέπει να οριστεί Κατηγορία εξόδου ΑΑΔΕ , Τύπος εξόδου
   ΑΑΔΕ καθώς επίσης και Κατηγορία ΦΠΑ αγορών.
- iii) Παρακρατούμενοι φόροι ,Λοιποί φόροι, Τέλη, Χαρτόσημα θα πρέπει να ορίζεται αντίστοιχη Κατηγορία ΑΑΔΕ καθώς επίσης και Υποκατηγορία.
   Όταν αυτά ανοίγονται στην αποθήκη θα πρέπει να ορίζονται ως Εμπορεύματα.
- iv) Κατηγορία ΦΠΑ 0% Στην τιμολόγηση μπορώ να αλλάξω για ένα είδος που υπόκειται σε συγκεκριμένη κατηγορία ΦΠΑ σε μηδενική κατηγορία ΦΠΑ ή να εισάγω στο παραστατικό είδος από την αποθήκη που έχει ήδη μηδενική κατηγορία ΦΠΑ.

Στην περίπτωση που αλλάζω κατηγορία ΦΠΑ σε 0 θα μας ζητήσει το πρόγραμμα να καταχωρήσουμε κωδικό εξαίρεσης ΑΑΔΕ για μηδενικό ΦΠΑ. Εάν δεν το κάνουμε αυτό το πρόγραμμα δεν θα μας αφήσει να το καταχωρήσουμε.

Για τα είδη που ήδη έχουν μηδενικό ΦΠΑ από την αποθήκη το πρόγραμμα δεν προχωράει σε επιπλέον έλεγχο.

Δίνουμε ένα παράδειγμα τιμολόγησης με μηδενικό ΦΠΑ Έχω ήδη εισάγει 2 είδη στο παραστατικό με ΦΠΑ 24%

Στο 3° είδος αλλάζω το πεδίο ΦΠΑ από 24 σε 0. Αυτόματα το πρόγραμμα

μου ανοίγει παράθυρο για να επιλέξω κωδικό κατηγορίας ΑΑΔΕ για

εξαίρεση ΦΠΑ. Επιλέγω κατηγορία και πατάω *Συνέχεια.* Στο σώσιμο του

παραστατικού το πρόγραμμα θα τσεκάρει αν όλα τα είδη με μηδενικό ΦΠΑ έχουν γεμάτη κατηγορία.

| Φόρμο                                                                                                    | ι Εισαγωγής Παραστατικών Προμηθευτών                                                                                                    |                                                                                                    |
|----------------------------------------------------------------------------------------------------|----------------------------------------------------------------------------------------------------|----------------------------------------------------------------------------------------------------|
| Εισαγωγή Παραστατικού 14.1 - Τιμολόγιο / Ενδοκοινοτικέ                                                                                                    | ς Αποκτήσεις                                                                                                    | Αναλυτική δαπάνη                                                                                                    |
| Κλτάσμο (ESC) Νέα ασαγωγή (F11) Προβολή (F10) Αντηγραφή Ενημέρωση (Ctrl+F2) Πρ                                                                                                    | οσωρινή Αττοθήκευση (F6) Νέος Προμηθευτής Στοιχεία Προμηθ                                                                                                    | Υπόλαιπο Προμηθευπή<br>Έλεγχος για ΑΑΔΕ -45,11                                                                                 |
| Κωδικός Προμηθευτή         1002          Επωνυμία Π           Διεύθυνση         ΑΡΙΣΤΟΤΕΛΟΥΣ 35                                                                                                    | ρομηθευτή SYSTEM TEC Ε.Π.Ε.<br>Α.Φ.Μ 999898611                                                                                                    | €<br>Δ.Ο.Υ. ΑΧΑΡΝΩΝ                                                                                                    |
| Κωδικός Παρ/Τικού         01          ΤΙΜΟΛΟΓΙΟ ΑΓΟΡΑΣ / ΔΕΛΤΙΟ ΑΠΟΣΤΟ           Εσωτ./Εξωτ.         1. Εσωτερικού         ▼           Αριθμός Παραστατικού         Ημ/νώ         14/10/2020         ▼                                        | Σερά προμ/τή         Σερά προμ/τή           Σ.προσ.         0,0000         Ισστ.€         1,0000000         1,6           ρå         Σ. Έκπτωσης         0,00         0,00         1,6                                                                                                    | 000000 Εκτύπωση Ημερομηνία άφιξης //                                                                                           |
| Απία Παραστατικού                                                                                                    |                                                                                                    | Έξοδα 0,00                                                                                                    |
| Καλικός Είδους         Περιγραφή           1         00         000087010BL         ΜΠΡΕΛΟΚ ΣΗΜΑ SKODA           2         00         000087310         ΣΕΤ ΛΥΝΝΕΣ           3         00         000087327F         ΤΣΑΝΤΑ ΠΛΑΤΗΣ ΜΟΤΟRSPORT | Κωδικός κατ. Περιγραφή     Γιαρακαλώ επιλέξτε κατηγορία Μηδενικού (     Κωδικός κατ. Περιγραφή     1 Χωρίς ΦΠΑ - άρθ     11 Χωρίς ΦΠΑ - άρθ     12 Χωρίς ΦΠΑ - άρθ     13 Χωρίς ΦΠΑ - άρθ     15 Χωρίς ΦΠΑ - άρθ     15 Χωρίς ΦΠΑ - άρθ     15 Χωρίς ΦΠΑ - άρθ     15 Χωρίς ΦΠΑ - άρθ     15 Χωρίς ΦΠΑ - άρθ     15 Χωρίς ΦΠΑ - άρθ     15 Χωρίς ΦΠΑ - άρθ     16 Χωρίς ΦΠΑ - άρθ     17 Χωρίς ΦΠΑ - άρθ     17 Χωρίς ΦΠΑ - άρθ | ΦΠΑ για ΑΑΔΕ         -         X         μμ [% 60ΠΑ]         Αξία         ▲           μπ         15         24,00         1,62 |
|                                                                                                    | 19         Χωρίς ΦΓΑ - ἀρθ           2         Χωρίς ΦΓΑ - ἀρθ           2         Χωρίς ΦΓΑ - ἀρθ           τ         Ξ           τ         Ξ                                                                                                    | ρο 47 του Κώδικα ΦΠΑ<br>ρο 5 του Κώδικα ΦΠΑ<br>κύρωση ς Σ. Παραγγελίας Σχόλια                                                  |
| Αξία         Ποσό Έκ.         Καθαρή Αξία           46,10         0,00         46,10                                                                                                    | Ποσότ. Φ.ΙΙ.Α 24,00 Φ.ΙΙ.Α<br>4,00 11,06                                                                                                    | Φ.Π.Α Συν. Φ.Π.Α Πληρωτέο<br>0,00 0,00 11,06 57,16                                                                             |

# Στον **Έλεγχο ΑΑΔΕ** εάν τσεκάρω το 3° είδος για κωδικό εξαίρεσης ΦΠΑ το πρόγραμμα θα μου βγάλει ενημερωτικό μήνυμα ότι το είδος έχει ήδη κωδικό

| ₿.                                                                                                    |                                                                             | AA∆E ch                      | eck                                   |                 |                     | - 🗆 🛛      |
|----------------------------------------------------------------------------------------------------|-----------------------------------------------------------------------------|------------------------------|---------------------------------------|-----------------|---------------------|------------|
| Ελεγχος δεδομένων                                                                                                    | για αποστολή παραστατικου σε ΑΑΔΕ                                           |                              |                                       |                 |                     |            |
| Κατηγορία ΑΑΔΕ                                                                                                    | 14.1 - Τιμολόγιο / Ενδοκοινοτικές Αποκτήσεις                                |                              |                                       | Avi             | τικριζόμενα         | -          |
| Στοιχεία Προμηθευτή:<br>Κωδικός χώρας                                                                                                    | 1002 - SYSTEM TEC E.Π.Ε.                                                    |                              |                                       |                 |                     |            |
| ΑΦΜ                                                                                                    | 999898611                                                                   |                              |                                       |                 |                     |            |
| Κατηγορία 1                                                                                                    |                                                                             | Ka                           | τηγορία 2                             |                 |                     |            |
| category2_1                                                                                                    | ΑΓΟΡΈς ΕΜΠΟΡΕΥΜΆΤΩΝ (-) / (+)                                               | E                            | 3_102_001                             | ΑΓΟΡΈς ΕΜΠΟΡ    | ΕΥΜΆΤΩΝ ΧΡΉΣΗς (ΚΑΘ | ΑΡΌ ΠΟΣΌ). |
| Κατηγορία ΦΠΑ εξόδου                                                                                                    |                                                                             | Ко                           | τηγορία ΑΑΔΕ                          |                 |                     |            |
| VAT_361                                                                                                    | ΑΓΟΡΈς & ΔΑΠΆΝΕς ΣΤΟ ΕΣΩΤΕΡΙΚΌ ΤΗς ΧΏΡΑ                                     | ς 1                          | 4.1                                   | TIMO/OFIO / EN/ | ΔΟΚΟΙΝΟΤΙΚΈς ΑΠΟΚΤΉ | ΣΕΙς       |
| Γραμμες παραστατικού           Κωδικός         Π           000087010BL         Μ           000052110         Σ           000087327F         Τ | ιεριγραφή ΦΓ<br>ΙΠΡΕΛΟΚ ΣΗΜΑ SKODA<br>ΕΤ ΛΥΧΝΙΕΣ<br>ΣΑΝΤΑ ΠΛΑΤΗΣ MOTORSPORT | 1A<br>24,00<br>24,00<br>0,00 | Ελεγχος ΑΑΔΕ                          |                 |                     | <u>^</u>   |
|                                                                                                    | Ο κωδικός είδ                                                               | ΑΛ                           | λ∆Ε check<br>iη κατηγορία εξαιρέσιμοι | 0ΠΑ = 14        |                     | Ý          |
|                                                                                                    |                                                                             |                              | Ενημέρω                               | ση              | Ακύρωση             |            |

# 3.2 Έκδοση παραστατικού δαπανών

## 3.2.α Στοιχεία Προμηθευτή

Το πρόγραμμα τσεκάρει 2 βασικά στοιχεία του Προμηθευτή

1. **ΑΦΜ** με αλγόριθμο ελέγχου ΑΦΜ από την εφορία. Ένα σημαντικό ΤΙΡ εδώ . Ο αλγόριθμος μπορεί να επιστρέφει λάθος και το ΑΦΜ του Προμηθευτή να είναι σωστό γι' αυτό το πρόγραμμα παρακάμπτει το ΑΦΜ σε περίπτωση που είναι λάθος. Γι' αυτό θέλει ένα επιπλέον έλεγχο πριν στείλετε το παραστατικό στην ΑΑΔΕ

2. **Χώρα** Είναι απαραίτητη για τον καθορισμό αν ο Προμηθευτής είναι ενδοκοινοτικός ή μη ενδοκοινοτικός. Υπενθυμίζουμε ότι στο αρχείο χωρών που έχει το σύστημά σας υπάρχει ήδη όλη η απαραίτητη πληροφορία.

Στην τιμολόγηση εάν πατήσουμε το πλήκτρο **Έλεγχος ΑΑΔΕ** εμφανίζεται η φόρμα στο πάνω μέρος της οποίας εμφανίζονται τα απαραίτητα στοιχεία του Προμηθευτή τα οποία ελέγχονται με το check αριστερά

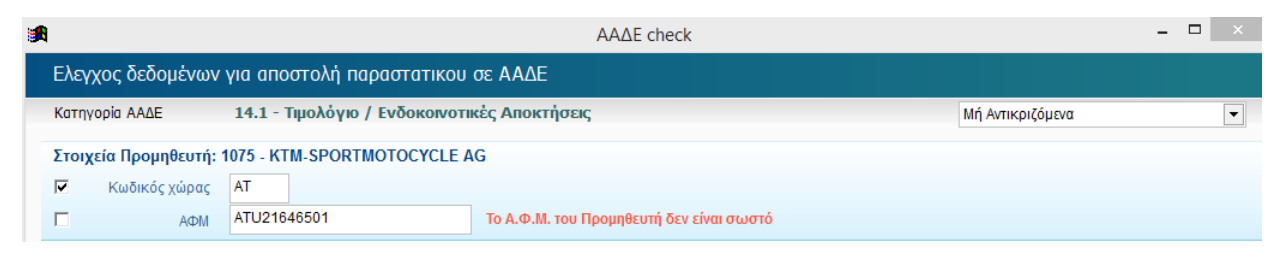

Στο παραπάνω παράδειγμα επιλέξαμε ένα προμηθευτή με έδρα την Αυστρία. Παρατηρούμε ότι ο αλγόριθμος ελέγχου ΑΦΜ μας επιστρέφει λάθος. Παρ΄όλα αυτά **το ΑΦΜ του Προμηθευτή είναι απόλυτα σωστό και σύμφωνα με τις ISO προδιαγραφές**. Το πρόγραμμα δεν τσεκάρει τα λανθασμένα ΑΦΜ κατά την τιμολόγηση για αυτό ο έλεγχος ορθότητας του ΑΦΜ εναπόκειται στο χρήστη.

#### 3.2.β Στοιχεία παραστατικού

Εν αντιθέσει με τα έσοδα, στις δαπάνες πρέπει στο παραστατικό να εισάγουμε όλα τα απαραίτητα στοιχεία που συνοδεύουν ένα έγκυρο παραστατικό ΑΑΔΕ.

Τα στοιχεία αυτά είναι:

- Τύπος παραστατικού ο οποίος σε πλήθος παραστατικών ορίζεται αυτόματα κατά την διαδικασία setuprou προγράμματος. Για τα παραστατικά που δεν έχει οριστεί κωδικός ΑΑΔΕ ο χρήστης θα πρέπει να εισάγει τον αντίστοιχο κωδικό.
- 2. Κατηγορία εξόδου ΑΑΔΕ και εδώ προτείνεται για πλήθος παραστατικών αυτόματα. Συμπληρώνουμε όπου είναι κενό.
- 3. **Τύπος εξόδου ΑΑΔΕ** όπως και η κατηγορία
- 4. Κατηγορία ΦΠΑ ΑΑΔΕ Πρέπει ο χρήστης να καταχωρήσει την κατηγορία ΦΠΑ κάθε φορά που καταχωρείται ένα παραστατικό
- 5. **Αντικριζόμενο Μη αντικριζόμενο Εξαιρούμενο** Πάλι ο χρήστης θα πρέπει να επιλέξει μία από τις 3 κατηγορίες για το παραστατικό.

Αντικριζόμενα είναι τα παραστατικά τα οποία ο προμηθευτής είναι υποχρεωμένος να αποστείλει ως έσοδα στην ΑΑΔΕ στο ΑΦΜ της εταιρείας μας.

Μη αντικριζόμενα είναι τα παραστατικά τα οποία ο προμηθευτής δεν αποστέλει στην ΑΑΔΕ ως έσοδα όπως πχ. Τιμολόγια εξωτερικού ,Πιστωτικά εξωτερικού,Τιμολόγια Δημοσίων οργανισμών (ΔΕΗ),Τιμολόγια αγοράς που κόβουμε για λογαριασμό του προμηθευτή ( τιμολόγιο αγοράς αυτοκινήτου από ιδιώτη).

Με το που συμπληρώνουμε Προμηθευτή και είδος παραστατικού μας ανοίγει η φόρμα Κατηγορίες ΑΑΔΕ για συμπλήρωση όλων των απαραίτητων στοιχείων παραστατικού.

|                                                             | ΑСΤ Α.Ε. Παραστατικά Αγοράς Έκδοση: 20.10.1005                                                                                                    |
|-------------------------------------------------------------|----------------------------------------------------------------------------------------------------|
| Παραστατικά αγορών Αναφορές Ειδικές λειτου                  | ργίες Παραμετρικά αρχεία Βοήθεια Έξοδοs Παράθυρα                                                                                                    |
| <b>A</b>                                                    | Φόρμα Εισαγωγής Παραστατικών Προμηθευτών                                                                                                    |
| Εισαγωγή Παραστατικού 14.1                                  | ι - Τιμολόγιο / Ενδοκοινοτικές Αποκτήσεις                                                                                                    |
| κλείσιμο (ESC) Νέα εισαγωγή (F11) Προβολή (F10)             | Αντιγραφή Ενημέρωση (Ctri+F2)                                                                                                    |
| <u>Κωδικός Προμηθευτή</u> 1003                              | Επωνυμία Προμηθευτή Η.ΡΕΛΛΑΣ Ε.Π.Ε                                                                                                    |
| Διεύθυνση ΑΡΤΕΜΩΝΟΣ 44 ΝΕΟΣ                                 | κόσμος Α,Φ.Μ 095221457 Δ.Ο.Υ. ΙΗ ΑθΗνών                                                                                                    |
| Κωδικός Παρ/τικού 01 ΤΙΜΟ                                   | ΛΟΓΙΟ ΑΓΟΡΑΣ / ΔΕΛΤΙΟ ΑΠΟΣΤΟΛΗΣ ΧΟΝΔΡΙΚΗΣ ΜΕΤΡΗΙ Σειρά προμ/τή                                                                                                    |
| Εσωτ./Εξωτ. 1. Εσωτερικού 🔻                                 | Κατηγορίες ΑΑΔΕ                                                                                                    |
| Αριθμός Παραστατικού Απία Παραστατικού Ανάλυση Παραστατικού | Προμηθευτής 1003 - Η.ΡΕΛΛΑΣ Ε.Π.Ε Χώρα GR<br>Περιγραφή παραστατικού 01 - ΤΙΜΟΛΟΓΙΟ ΑΓΟΡΑΣ / ΔΕΛΤΙΟ ΑΠΟΣΤΟΛΗΣ<br>Κατηγορία ΑΑΔΕ 14.1 - Τιμολόγιο / Ενδοκοινοτικές Αποκτήσεις |
| »         Kultikaç Eleolog           1         00           | Κατηγορία 1           category2_1                                                                                                    |
|                                                             | Κατηγορία 2-<br>E3_102_001 ΑΓΟΡΈς ΕΜΠΟΡΕΥΜΑΤΩΝ ΧΡΉΣΗς (ΚΑΘΑΡΌ ΠΟΣΌ)/ΧΟΝΔΡΙΚΈς                                                                                               |
|                                                             | Κατηγορία ΦΠΑ εξόδου                                                                                                    |
|                                                             | Κατηγορία ΑΑΔΕ<br>14.1 ΤΙΜΟΛΌΓΙΟ / ΕΝΔΟΚΟΙΝΟΤΙΚΈς ΑΠΟΚΤΉΣΕΙς                                                                                                    |
|                                                             | Αντικριζόμενα - εξωτερικού Αντικριζόμενα                                                                                                    |
|                                                             | Οκ [Επαναφορά]                                                                                                    |

Βλέπουμε ότι κάποια στοιχεία έχουν έλθει αυτόματα από το είδος του παραστατικού που επιλέξαμε (προτεινόμενα από το πρόγραμμα). Αυτό που πάντα είναι κενό και πρέπει να επιλέξουμε είναι η κατηγορία ΦΠΑ εξόδου.

Είναι στη διακριτική ευχέρεια του χρήστη να αλλάξει όλα τα παραπάνω στοιχεία κατά το δοκούν.

Με το πλήκτρο Επαναφορά επιστρέφουμε στις προτεινόμενες από το πρόγραμμα τιμές.

Με ΟΚ προχωράμε να εισάγουμε γραμμές στο παραστατικό

## 3.2.γ Γραμμές παραστατικού

Τα στοιχεία **Κατηγορία εξόδου (κατηγορία 1), τύπος εξόδου (κατηγορία 2)**, κατηγορία ΦΠΑ έρχονται για όλους του κωδικούς από τα γενικά στοιχεία ΑΑΔΕ που έχουμε επιλέξει για το παραστατικό. Ενδέχεται όμως ένας κωδικός του παραστατικού να έχει οριστεί με διαφορετικά στοιχεία ΑΑΔΕ από την αποθήκη. Για αυτά τα είδη διαφοροποιείται το παραστατικό σε επίπεδο γραμμής.

Επίσης μπορούμε να καταχωρήσουμε **κωδικό είδους με κωδικό εξαίρεσης ΦΠΑ 0**. Ισχύουν ακριβώς οι περιορισμοί και οι έλεγχοι που αναπτύξαμε στα έσοδα.

Πατώντας το κουμπί Έλεγχος για ΑΑΔΕ μπορούμε να εμφανίσουμε όλα τα στοιχεία ΑΑΔΕ σε επίπεδο συνόλου του παραστατικού όπως και γραμμών παραστατικού.

Μη αποδεκτές τιμές ΦΠΑ εμφανίζονται με κίτρινο χρώμα. Μπορούμε να διορθώσουμε απευθείας και να ενημερώσουμε το παραστατικό μας.

| στατικά αγορών Ανα  | φορές Ειδικές λειτουργίες Παραμετρικά αρχεία | Ronferra EloS           | ios Πα  | ράθυρα                                                                                                    |                                                                                                    |          |                       |                                        |
|---------------------|----------------------------------------------|-------------------------|---------|----------------------------------------------------------------------------------------------------|----------------------------------------------------------------------------------------------------|----------|-----------------------|----------------------------------------|
|                     |                                              | borjoatu Eçoo           |         |                                                                                                    |                                                                                                    | _        |                       |                                        |
|                     |                                              | ΑΑΔΕ α                  | check   |                                                                                                    | - 🗆 🗡                                                                                                    |          |                       |                                        |
| λεγχος δεδομένω     | ν για αποστολή παραστατικου σε ΑΑΔΕ          |                         |         |                                                                                                    |                                                                                                    |          | Ava                   | ωτική δαπ                              |
| ατηγορία ΑΑΔΕ       | 14.1 - Τιμολόγιο / Ενδοκοινοτικές Αποκτ      | <b>ἡσει</b> ς           |         | Αντικριζόμενα                                                                                                    | •                                                                                                    |          |                       | Υπόλοιπο Προ                           |
| τοινεία Πορμηθειμτή |                                              |                         |         |                                                                                                    |                                                                                                    |          |                       |                                        |
|                     |                                              |                         |         |                                                                                                    |                                                                                                    |          |                       |                                        |
| κωσικός χώρας       | GR                                           |                         |         |                                                                                                    |                                                                                                    |          |                       |                                        |
| AΦM                 | 095221457                                    |                         |         |                                                                                                    |                                                                                                    |          |                       |                                        |
| πηγορία 1           |                                              |                         | Κατηγορ | ia 2                                                                                                    |                                                                                                    |          |                       |                                        |
| ategory2_1          | ΑΓΟΡΈς ΕΜΠΟΡΕΥΜΆΤΩΝ (-) / (+)                |                         | E3_102  | 2_001 ΑΓΟΡΈς ΕΜΠΟΡΕΥΜΆΤΩΝ ΧΙ                                                                                                    | ΡΉΣΗς (ΚΑΘΑΡΌ ΠΟΣΌ).                                                                                                    |          |                       |                                        |
|                     |                                              |                         |         |                                                                                                    |                                                                                                    | Ημερο    | μηνία άφιξ            | <b>IC</b> 1.1                          |
| τηγορία ΦΠΑ εξόδου- |                                              |                         | Κατηγορ | οία ΑΑΔΕ                                                                                                    |                                                                                                    | E        | ξοδα                  |                                        |
| AT_361              | ΑΓΟΡΈς & ΔΑΠΆΝΕς ΣΤΟ ΕΣΩΤΕΡΙΚΌ ΤΗς 3         | ΚΏΡΑς                   | 14.1    | ΤΙΜΟΛΌΓΙΟ / ΕΝΔΟΚΟΙΝΟΤΙΚ                                                                                                    | Ες ΑΠΟΚΤΉΣΕΙς                                                                                                    |          |                       |                                        |
|                     |                                              |                         |         |                                                                                                    |                                                                                                    | η Τιμή   | % ΦΠΑ                 | Αξία                                   |
| αμμές παραστατικού  |                                              |                         |         |                                                                                                    |                                                                                                    | 08,63    | 24,00                 | 162,94                                 |
| Κωδικός             | Περιγραφή                                    | ΦΠΑ                     |         | Ελεγχος ΑΑΔΕ                                                                                                    | <u>^</u>                                                                                                    | 9,47     | 15,00                 | 7,43                                   |
| 000050800R          | POAOI SKODA MOTORSPORT                       | 24,0                    | 00      | 140                                                                                                    |                                                                                                    |          |                       |                                        |
| 0000611428          |                                              | 15,0                    | 10      | Λαθός τίμη Φί ΙΑ                                                                                                    |                                                                                                    |          |                       |                                        |
|                     |                                              |                         |         | Κατηγορίες ΦΠΑ για                                                                                                    | α ΑΑΔΕ                                                                                                    |          |                       |                                        |
|                     |                                              |                         |         |                                                                                                    |                                                                                                    |          |                       |                                        |
|                     |                                              |                         |         | Παρακαλώ επιλέξτε κατηγορία ΦΠΑ για ΑΑΔΕ                                                                                                    |                                                                                                    |          |                       |                                        |
|                     |                                              |                         |         |                                                                                                    |                                                                                                    |          |                       |                                        |
|                     |                                              |                         |         |                                                                                                    | <u>мп</u> .                                                                                                    |          |                       |                                        |
|                     |                                              |                         |         | Περιγραφή κατηγορίας<br>ΦΠΑ συντελεστής 24%                                                                                                    | Ф.П.А<br>24,00000                                                                                                    | <u>^</u> |                       |                                        |
|                     |                                              |                         |         | Περιγραφή κατηγορίας<br>ΦΠΑ συντελεστής 24%<br>ΦΠΑ συντελεστής 13%                                                                                                    | Ф.П.А<br>24,00000<br>13,0000                                                                                                 | <u>^</u> |                       |                                        |
|                     |                                              |                         |         | Περιγραφή κατηγορίας<br>ΦΠΑ συντελετής 24%<br>ΦΠΑ συντελετής 13%<br>ΦΠΑ συντελετής 6%                                                                                                    | Ф.П.А<br>24,00000<br>13,00000<br>6,00000                                                                                     | <u>^</u> |                       |                                        |
|                     |                                              |                         |         | Περιγραφή κατηγορίας<br>ΦΠΑ συντελεστής 24%<br>ΦΠΑ συντελεστής 13%<br>ΦΠΑ συντελεστής 6%<br>ΦΠΑ συντελεστής 17%                                                                            | Ф.П.А<br>24,00000<br>13,00000<br>6,00000<br>17,00000                                                                         | <b>A</b> |                       |                                        |
| ]                   |                                              |                         |         | Περιγραφή κατηγορίας<br>ΦΠΑ συντελεστής 24%<br>ΦΠΑ συντελεστής 13%<br>ΦΠΑ συντελεστής 13%<br>ΦΠΑ συντελεστής 17%<br>ΦΠΑ συντελεστής 17%                                                    | Ф.П.А<br>24,00000<br>13,00000<br>6,00000<br>17,00000<br>9,00000<br>4,0000                                                    |          |                       |                                        |
| 1                   |                                              |                         |         | Περιγραφή κατηγορίας     ΦΠΑ συντελεστής 24%     ΦΠΑ συντελεστής 13%     ΦΠΑ συντελεστής 6%     ΦΠΑ συντελεστής 17%     ΦΠΑ συντελεστής 9%     ΦΠΑ συντελεστής 4%                          | ΦΠΑ           24,0000           13,0000           6,0000           17,0000           9,0000           4,0000                 |          |                       |                                        |
| 1                   |                                              |                         |         | Περιγραφή κατηγορίας     ΦΠΑ συντελεστής 24%     ΦΠΑ συντελεστής 54%     ΦΠΑ συντελεστής 65%     ΦΠΑ συντελεστής 65%     ΦΠΑ συντελεστής 17%     ΦΠΑ συντελεστής 4%     ΦΠΑ συντελεστής 4% | Ф.П.А         24,00000           13,0000         6,00000           17,0000         9,0000           4,00000         4,00000  |          |                       | -7                                     |
| ]                   |                                              |                         |         | Περιγραφή κατηγορίας<br>ΦΓΙΑ συντελεστής 24%<br>ΦΓΙΑ συντελεστής 13%<br>ΦΓΙΑ συντελεστής 13%<br>ΦΓΙΑ συντελεστής 17%<br>ΦΓΙΑ συντελεστής 9%<br>ΦΓΙΑ συντελεστής 4%                         | Ф.П.А         24,00000           13,0000         6,00000           17,0000         9,00000           4,00000         4,00000 | <u> </u> | η F5: Αι              | οζήτηση είδους                         |
| <                   | 1   KENTPIKO                                 | Κατηγορία: 1Κ           |         | Περιγραφή κατηγορίας<br>ΦΓΙΑ συντελεστής 24%<br>ΦΓΙΑ συντελεστής 13%<br>ΦΓΙΑ συντελεστής 13%<br>ΦΓΙΑ συντελεστής 17%<br>ΦΓΙΑ συντελεστής 9%<br>ΦΓΙΑ συντελεστής 4%                         |                                                                                                    |          | η F5: Av              | αζήτηση είδους<br>ελίας Σχ             |
| <                   | 1 ΚΕΝΤΡΙΚΟ<br>Ποσό Έκ. Καθαρή Αξία           | Κατηγορία: 1Κ<br>Ποσότ. |         | Περιγραφή κατηγορίας<br>ΦΠΑ συντελεστής 24%<br>ΦΠΑ συντελεστής 13%<br>ΦΠΑ συντελεστής 6%<br>ΦΠΑ συντελεστής 6%<br>ΦΠΑ συντελεστής 9%<br>ΦΠΑ συντελεστής 9%                                 | ФПА<br>24,0000<br>13,0000<br>6,00000<br>17,0000<br>9,0000<br>4,00000                                                         |          | η F5: Αν<br>Σ. Παραγγ | αζήτηση είδους<br>ελίας Σχ<br>Πληρωτέο |

Το ΦΠΑ για την 2<sup>η</sup> γραμμή είναι μη αποδεκτό. Πατώντας το κουμπάκι εμφανίζονται οι αποδεκτές τιμές ΦΠΑ για να επιλέξουμε μια αποδεκτή τιμή και στη συνέχεια πατώντας ενημέρωση ενημερώνουμε με τις νέες τιμές ΦΠΑ σε επίπεδο γραμμής αλλά και συνολικά το παραστατικό μας.

Τέλος για να συμφωνήσουμε ακριβώς με το παραστατικό που μας έστειλε ο Προμηθευτής **μπορούμε να αλλάξουμε το συνολικό ποσό ΦΠΑ** στο παραστατικό μας για να έχουμε πλήρη συμφωνία με τα αυτό του Προμηθευτή.

# 3.3 Αποστολή σε ΑΑΔΕ (μη αντικριζόμενων εξόδων)

Τα παραστατκά μη αντικριζόμενων αγορών που έχουν σωθεί και πρέπει να αποσταλλούν στην ΑΑΔΕ εμφανίζονται στην εφαρμογή της ΑΑΔΕ στο tab Παραστατικά εξόδων σε άσπρες γραμμές.

| Αναε,ητηση<br>Παραστατικό αγορών μη αντικριζόμενα |        |            |                        |                             |                  |           |            |                         |  |
|---------------------------------------------------|--------|------------|------------------------|-----------------------------|------------------|-----------|------------|-------------------------|--|
| Апоσто                                            | μή Α/Α | Ημ/νία     | Προμηθευτής            | Είδος παρ/κού               | Συνολικό<br>ποσό | AAAE mark | AA∆E error | Κωδικός παρ/κού<br>ΑΑΔΕ |  |
|                                                   | 109212 | 25/09/2020 | KTM-SPORTMOTOCYCLE AG  | ΤΙΜΟΛΟΓΙΟ ΑΓΟΡΑΣ / ΔΕΛΤΙΟ Α | 589,41           |           |            | 14.1                    |  |
|                                                   | 109214 | 25/09/2020 | GD.T.COMPANY           | ΤΙΜΟΛΟΓΙΟ ΑΓΟΡΑΣ / ΔΕΛΤΙΟ Α | 264,57           |           |            | 14.1                    |  |
|                                                   | 109215 | 25/09/2020 | KTM SPORTMOTORCYCLE Gm | ΤΙΜΟΛΟΓΙΟ ΑΓΟΡΑΣ / ΔΕΛΤΙΟ Α | 420,09           |           |            | 14.1                    |  |
|                                                   | 109220 | 06/10/2020 | ΔEH AE                 | ΤΙΜΟΛΟΓΙΟ ΕΞΟΔΩΝ-ΠΑΓΙΩΝ     | 1000.00          |           |            | 13.1                    |  |
|                                                   | 109223 | 06/10/2020 | AEH AE                 | ΤΙΜΟΛΟΓΙΟ ΕΞΟΔΩΝ-ΠΑΓΙΩΝ     | 1561.00          |           |            | 13.1                    |  |
|                                                   |        |            |                        |                             |                  |           |            |                         |  |

Μαρκάροντας ένα ή περισσότερα παραστατικά και πατώντας Αποστολή αποστέλλονται στην ΑΑΔΕ.

| ραστ | ατικα εσόδω                   |          | 1/ 1/2020         |               | τατικων αγορών Πρό | τυπα Αρχεία   Π | αραμετροι         |                  |                 |                 |                       |
|------|-------------------------------|----------|-------------------|---------------|--------------------|-----------------|-------------------|------------------|-----------------|-----------------|-----------------------|
| Θ    | ερομηνια παρικ<br>Εγκεκριμένα | Ο Προβλη | ηματικά 💿 Μη      | απεσταλμένα 🥥 | Όλα                |                 |                   |                  |                 | Αναζήτηση       |                       |
|      | Ιαραστατικά                   | αγορών   | μη αντικριζόμενα  |               |                    |                 |                   |                  |                 |                 |                       |
|      | Αποστολή                      | A/A      | Ημ/νία            | Προμηθευτ     | τής                | Είδος παρ/κο    | ú                 | Συνολικό<br>ποσό | AAAE mark       | AAAE error      | Κωδικός παρ/κ<br>ΑΑΔΕ |
|      | V                             | 109212   | 25/09/2020        | KTM-SPOR      | TMOTOCYCLE AG      | ΤΙΜΟΛΟΓΙΟ Α     | ΓΟΡΑΣ / ΔΕΛΤΙΟ Α  | 589,41           |                 | ValidationError | 14.1                  |
|      |                               | 109214   | 25/09/2020        | GD.T.COM      | PANY               | ΤΙΜΟΛΟΓΙΟ Α     | ΓΟΡΑΣ / ΔΕΛΤΙΟ Α  | 264,57           | 400001825249817 |                 | 14.1                  |
| •    |                               | 109215   | 25/09/2020        | KTM SPOR      | TMOTORCYCLE Gm     | ΤΙΜΟΛΟΓΙΟ Α     | ΓΟΡΑΣ / ΔΕΛΤΙΟ Α  | 420,09           | 400001825249819 |                 | 14.1                  |
|      |                               | 109220   | 06/10/2020        | AEH AE        | -                  | . ΤΙΜΟΛΟΓΙΟ Ε   | ΞΟΔΩΝ-ΠΑΓΙΩΝ      | 1000,00          | 400001825249820 |                 | 13.1                  |
|      |                               | 109223   | 06/10/2020        | ΔΕΗ ΑΕ        |                    |                 | ΞΟΔΩΝ-ΠΑΓΙΩΝ      | 1561,00          | 400001825249821 |                 | 13.1                  |
|      |                               |          |                   |               | 11                 |                 |                   |                  |                 |                 |                       |
| 4    |                               |          |                   |               |                    |                 |                   |                  |                 |                 | Αποστολά              |
| •    |                               | nyooiac  | Κωδ υπο/οίας      | Καθαρή αξία   | Ποσοστισία σξία    | Ποσοστό         | Πεοινοσφή κατ     | voolac           | Πεοινο          | ດຫກໍ ບກວ/ວໂຕດ   | <u>ruco toni</u>      |
| •    | Κωδ κατα                      |          | rado, on orpital, | . acapit acta |                    |                 | . op. ( papil kan | Lobial           | Tichth          | adul analysis?  |                       |
| <    | <b>Κωδ. κατ</b>               |          | 1                 | 338.78        | 81.31              | 24.00000        | άποελετγυο ΑΠΦ    | c 24%            |                 |                 |                       |

Στην περίπτωση που η ΑΑΔΕ αποδεχτεί το παραστατικό δηλαδή δεν εντοπίσει κανένα λάθος τότε επιστρέφει ένα μοναδικό νούμερο (mark) που πλέον χαρακτηρίζει το παραστατικό , η γραμμή του παραστατικού γίνεται γαλάζια και το mark που επιστρέφει η ΑΑΔΕ αναγράφεται στην αντίστοιχη στήλη.Επίσης σε αυτή την περίπτωση κάτω από τον πρώτο πίνακα που είναι το παραστατικό εμφανίζεται δεύτερος πίνακας με τα σύνολα ανα φπα, κατηγορία εξόδων,ειδικών κωδικών (Τελη, χαρτόσημα, φόροι) που στάλθηκαν στη ΑΑΔΕ .Τα παραστατικά που στάλθηκαν επιτυχώς και έχουν πάρει mark δεν ξανααποστέλλονται. Στην αντίθετη περίπτωση που η ΑΑΔΕ εντοπίσει κάποιο σφάλμα στο παραστατικό τότε επιστρέφει μήνυμα, ένα ή περισσότερα, για τον λόγο που δεν αποδέχτηκε το παραστατικό δηλ. τα λάθη που εντόπισε . Αυτά τα λάθη καταγράφονται και στην αντίστοιχη στήλη κάνοντας διπλό κλίκ δίνεται η δυνατότητα να διαβαστούν .Η γραμμή του παραστατικού γίνεται πορτοκαλί και πλέον το παραστατικό χαρακτηρίζεται ως προβληματικό αλλά μπορεί να ξανααποσταλλεί.

Στα προβληματικά παραστατικά καθώς και στα μη απεσταλμένα, παρέχεται η δυνατότητα αλλαγής τύπου παραστατικού ΑΑΔΕ, κατηγορία — τύπο εξόδου ΑΑΔΕ ,κατηγορία φπα αγορών ΑΑΔΕ κάνοντας κλίκ στη στήλη διόρθωση.

| Α/Α παραστατικού : 10921 | 2 ΤΙΜΟΛΟΠΟ ΑΓΟΡΑΣ / ΔΕΛΤΙΟ ΑΠΟΣΤΟΛΗΣ Προμηθευτής : ΚΤΜ-SPORTMOTOCYCLE AG                                          | _        |  |  |  |  |  |  |  |  |  |  |
|--------------------------|----------------------------------------------------------------------------------------------------|----------|--|--|--|--|--|--|--|--|--|--|
|                          |                                                                                                    |          |  |  |  |  |  |  |  |  |  |  |
|                          |                                                                                                    | Refresh  |  |  |  |  |  |  |  |  |  |  |
| Τύπος παρ/κού ΑΑΔΕ       | 14.1 Τιμολόγιο / Ενδοκοινοτικές Αποκτήσεις                                                                        | ▼        |  |  |  |  |  |  |  |  |  |  |
|                          |                                                                                                    |          |  |  |  |  |  |  |  |  |  |  |
| Κα/ρία εξόδου ΑΑΔΕ       | category2_13 Αποθεματα Έναρξης Περιοδου (-) / (+)                                                                 | <b>•</b> |  |  |  |  |  |  |  |  |  |  |
| Τύπος εξόδου ΑΑΔΕ        | Ε3_102_003 Αγορές εμπορευμάτων χρήσης (καθαρό ποσό)/Αγαθών του άρθρου 39α παρ.5 του Κώδικα Φ.Π.Α. (ν.2859/2000) 🔻 |          |  |  |  |  |  |  |  |  |  |  |
| Κατηγορία ΦΠΑ αγορών     | ών [VAI_361 Αγορές έ δαπάνες στο εσωτεριχό της χώρος 🔹                                                            |          |  |  |  |  |  |  |  |  |  |  |
| 1                        | Αποθήκευση αλλαγών Ακάρωση                                                                                        |          |  |  |  |  |  |  |  |  |  |  |
|                          |                                                                                                    |          |  |  |  |  |  |  |  |  |  |  |

Μετά την αλλαγή – διόρθωση το παραστατικό μπορεί να ξανααποσταλεί.

# 4. Ταυτοποίηση – χαρακτηρισμός αντικριζόμενων εξόδων

Παραστατικά πώλησης τα οποία έχουν εκδόσει προμηθευτές στο ΑΦΜ της εταιρείας μας και έχουν αποστείλει στην ΑΑΔΕ αποτελούν αντικριζόμενες αγορές για την εταιρεία μας και εμφανίζονται στην εφαρμογή της ΑΑΔΕ στο tab Συσχετίσεις παραστατικών αγορών σε άσπρες γραμμές.

| στατ | ικα εσοοω <b>ν</b>   Για         | ραστατικά εςοοών     |                                         | Αρχεία Παραμετροί               |                           |                               |                       |                  |                 |        |
|------|----------------------------------|----------------------|-----------------------------------------|---------------------------------|---------------------------|-------------------------------|-----------------------|------------------|-----------------|--------|
| 0    | Συσχετισμένα                     | 🔘 Προβληματικά 🏾 🔘   | ) Μη συσχετισμένα 🛛 🖲 Όλα               |                                 |                           | Avo                           | ιζήτηση               |                  |                 |        |
| Πα   | ραστατικά αγορ                   | οών μη αντικριζόμενα |                                         |                                 |                           | 1                             |                       |                  |                 |        |
|      | Αποστολή<br>χαρακτηρισμοι        | Mark                 | Τύπος παρ/κού                           | Ημ/νία έκδοσης                  | ΑΦΜ εκδότη                | Επωνυμία εκδότη               | Αριθμός τιμ/γίου      | Συνολικό<br>ποσό | Καθαρό ποσό     | Ποσό Φ |
|      | <b>[</b> ]                       | 400000090604546      | . Έξοδα - Αγορές Λιανικών Συναλλαγών η  | 06/10/2020                      | 09000045                  | ΔΕΗ ΑΕ                        | 656756                | 1561,00          | 1500,00         | 61,00  |
|      |                                  | 400000090604588      | . Έξοδα - Αγορές Λιανικών Συναλλαγών η  | 06/10/2020                      | 09000045                  | ΔΕΗ ΑΕ                        | 4477                  | 1000,00          | 1000,00         | 0,00   |
|      |                                  | 400000090600396      | . Τιμολόγιο Πώλησης                     | . 05/10/2020                    | 999332836                 | test                          | 1234                  | 209,53           | 182,11          | 27,42  |
|      | V                                | 400000090600397      | . Τιμολόγιο Πώλησης / Συμπληρωματικό Π  | . 05/10/2020                    | 999332836                 | . test                        | 567                   | 101,20           | 81,61           | 19,59  |
|      |                                  | 400000090600398      | . Τιμολόγιο Παροχής .                   | 05/10/2020                      | 999332836                 | . test                        | 12345                 | 496,00           | 400,00          | 96,00  |
|      |                                  | 40000090600402       | . Πιστωτικό Τιμολόγιο / Μη Συσχετιζόμεν | 05/10/2020                      | 999332836                 | test                          | 8989                  | 4715,40          | 4035,00         | 680,40 |
|      | <b></b>                          | 400000090600419      | . Συμβόλαιο - Έσοδο                     | 05/10/2020                      | 999332836                 | test                          | 5555                  | 372,00           | 300,00          | 72,00  |
|      |                                  | 400000019725993      | . Τιμολόγιο Πώλησης                     | . 05/09/2020                    | 999332836                 | test                          | 100193                | 223,20           | 180,00          | 43,20  |
|      |                                  | 400000019725996      | . Τιμολόγιο Πώλησης                     | 05/09/2020                      | 999332836                 | test                          | 100193                | 223,20           | 180,00          | 43,20  |
|      |                                  | 400000019726006      | . Τιμολόγιο Πώλησης                     | . 05/09/2020                    | 999332836                 | . test                        | 100193                | 223,20           | 180,00          | 43,20  |
|      |                                  |                      |                                         |                                 | m                         |                               |                       |                  |                 | ł      |
|      |                                  |                      |                                         |                                 |                           |                               |                       |                  |                 | Αποστο |
|      | Γραμμή <mark>Καθα</mark><br>αξία | ρή Αξία ΦΙ<br>ΦΠΑ ΦΙ | ΠΑ Κατηγορία Κατηγ<br>εσόδου περιγρ     | ορία εσόδου Τύπου<br>σαφή εσόδο | ς Τύπος εα<br>ου περιγραφ | ιόδου<br>ρή Κατηγορία εξόδου  | Τύπος εξόδου          | ФП               | Α εξόδου        |        |
|      | 1 66.61                          | 15.99 <b>Φ</b> Γ     | 1Α συντελεστής 2 category1_1 Έσοδα      | από Πώληση Ε3_56                | δ1_007 Πωλήσεις           | ; αγαθών κ category2_1 Αγορές | Еµп 🔻 E3_102_001 Ауор | ές εμ 🔻 VAT_     | 361 Ayopéç & δα | ná 🔻   |
|      | 1 66.61                          | 15.99 ΦΓ             | 1Α συντελεστής 2 category1_1 Έσοδα      | από Πώληση Ε3_56                | δ1_001 Πωλήσεις           | αγαθών κ category2_1 Αγορές   | Еµп • E3_102_001 Ауор | ές εμ 🔻 VAT_     | 361 Ayopéç & δα | ná 🔻   |

Αυτά τα παραστατικά έρχονται από την ΑΑΔΕ και έχουν το καθένα δικό του mark.

Στον κάτω πίνακα εμφανίζονται οι γραμμές του παραστατικού με κατηγορίες ΦΠΑ, κατηγορίες εσόδων, τύπο εσόδων.

Προκειμένου να αποστείλουμε χαρακτηρισμό εξόδων για κάθε παραστατικό, με βάση το ΑΦΜ του προμηθευτή, τον αριθμό τιμολογίου, το συνολικό ποσό ( στοιχεία που έρχονται από ΑΑΔΕ για κάθε παραστατικό) γίνεται αναζήτηση και ταυτοποίηση με το αντίστοιχο παραστατικό αγορών. Στην περίπτωση που γίνει ταυτοποίηση τότε στον κάτω πίνακα γεμίζουν οι στήλες κατηγορία εξόδου, τύπος εξόδου,κατηγορία ΦΠΑ εξόδου από τα αντίστοιχα που έχουμε βάλει όταν καταχωρήσαμε το παραστατικό αγορών. Σε αντίθετη περίπτωση αυτές οι στήλες παίρνουν τιμές απο τον χρήστη.

Μαρκάροντας ένα ή περισσότερα παραστατικά και πατώντας Αποστολή αποστέλλονται στην ΑΑΔΕ οι χαρακτηρισμοί εξόδων.

| Παραστατικά ο          | ινορών μη αντικοιζόμεν | n                    |                                 |                    |                 |                          |              |                      |                  |                |                     |      |
|------------------------|------------------------|----------------------|---------------------------------|--------------------|-----------------|--------------------------|--------------|----------------------|------------------|----------------|---------------------|------|
| Αποστολή<br>χαρακτηρια | μοι Mark               | Τύπος παρ/κού        |                                 | Ημ/νία έκδος       | σης ΑΦΜ         | εκδότη Ει                | πωνυμία εκδό | η                    | Αριθμός τιμ/γίου | Συνολι<br>ποσό | τό Καθαρό ποσό      | Поо  |
|                        | 40000090604546         | Έξοδα - Αγορές Λιαν  | ικών Συναλλαγών η               | 06/10/2020         | 09000           | 0045 ΔE                  | HAE          |                      | 656756           | 1561,00        | ) 1500,00           | 61.0 |
|                        | 40000090604588         | Έξοδα - Αγορές Λιαν  | ικών Συναλλαγών η               | 06/10/2020         | 09000           | 0045 ΔE                  | HAE          |                      | 4477             | 1000.00        | 1000,00             | 0,0  |
|                        | 40000090600396         | Τιμολόγιο Πώλησης    |                                 | . 05/10/2020       | 99933           | 2836 tes                 | st           |                      | 1234             | 209,53         | 182,11              | 27.  |
|                        | 40000090600397         | Τιμολόγιο Πώλησης /  | Συμπληρωματικό Π                | . 05/10/2020       | 99933           | 2836 tes                 | st           |                      | 567              | 101,20         | 81,61               | 19,  |
|                        | 40000090600398         | Τιμολόγιο Παροχής    |                                 | . 05/10/2020       | 99933           | 2836 tes                 | st           |                      | 12345            | 496,00         | 400,00              | 96,  |
|                        | 40000090600402         | Πιστωτικό Τιμολόγιο  | / Μη Συσχετιζόμεν               | 05/10/2020         | 99933           | 2836 tes                 | st           |                      | 8989             | 4715,40        | 4035,00             | 68   |
| <b>V</b>               | 40000090600419         | Συμβόλαιο - Έσοδο    |                                 | . 05/10/2020       | 99933           | 2836 tes                 | st           |                      | 5555             | 372,00         | 300,00              | 72.  |
|                        | 400000019725993        | Τιμολόγιο Πώλησης    |                                 | . 05/09/2020       | 99933           | 2836 tes                 | st           |                      | 100193           | 223,20         | 180,00              | 43.  |
|                        | 400000019725996        | Τιμολόγιο Πώλησης    |                                 | 05/09/2020         | 99933           | 2836 tes                 | st           |                      | 100193           | 223,20         | 180,00              | 43.  |
|                        | 40000019726006         | Τιμολόγιο Πώλησης    |                                 | . 05/09/2020       | 99933           | 2836 tes                 | st           |                      | 100193           | 223,20         | 180,00              | 43.  |
|                        |                        |                      |                                 |                    | m               |                          |              |                      |                  |                |                     |      |
|                        |                        |                      |                                 |                    |                 |                          |              |                      |                  |                |                     | Апс  |
| Γραμμή α               | αθαρή Αξία<br>ξία ΦΠΑ  | ФПА Ка               | ατηγορία Κατηγο<br>τόδου περιγρ | ορία εσόδου<br>αφή | Τύπος<br>εσόδου | Τύπος εσόδο<br>περιγραφή | iu Ka        | πηγορία εξόδου       | Τύπος εξόδου     |                | ΦΠΑ εξόδου          | _    |
| 1 30                   | 0 72.00 0              | ΟΠΑ συντελεστής 2 ca | tegory1 3 Egoõg                 | από Παρογή         | E3 561 001      | Πωλήσεις ανα             | τθών κ cat   | egory2 10 EEoõg no 🔻 | E3 313 003 Avoor | cζώ ▼          | VAT 363 Apunée suga | vovi |

Στην περίπτωση που η ΑΑΔΕ αποδεχτεί το χαρακτηρισμό τότε απιστρέφει μήνυμα επιτυχίας και μοναδικό mark και πλέον το παραστατικό θεωρείται συσχετισμένο, η γραμμή του παραστατικού γίνεται γαλάζια και δεν μπορεί να ξανααποσταλεί χαρακτηρισμός. Στην αντίθετη περίπτωση που η ΑΑΔΕ δεν κάνει δεκτό τον χαρακτηρισμό τότε επιστρέφει μήνυμα, ένα ή περισσότερα, για τον λόγο που δεν αποδέχτηκε το χαρακτηρισμό δηλ. τα λάθη που εντόπισε. Αυτά τα λάθη καταγράφονται, και στην αντίστοιχη στήλη κάνοντας διπλό κλίκ δίνεται η δυνατότητα να διαβαστούν. Η γραμμή του παραστατικού γίνεται ως προβληματικό αλλά μπορεί να ξανααποσταλι ξανααποσταλι τις κατηγορίες εξόδου.